# GItalgas

# Manuale Fornitori

per la partecipazione a GARA con PROCEDURA APERTA

IT4BUY by Ariba Network

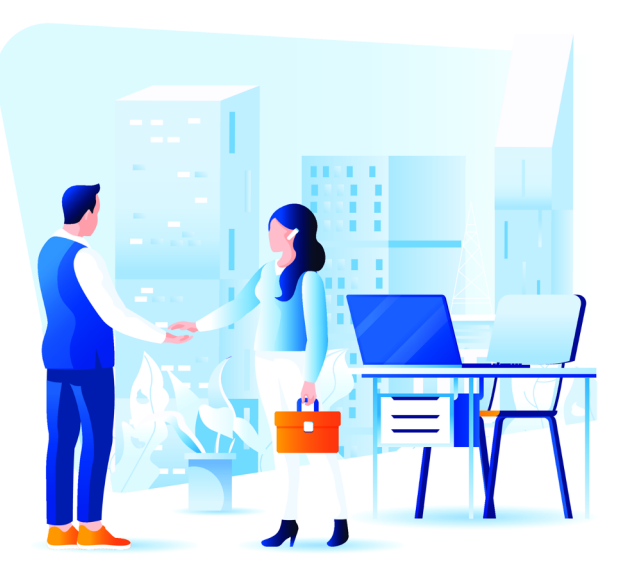

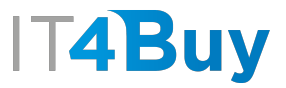

# G

# INDICE

| ÷        | Scopo del documento                                  | - <u>pag. 2</u>  |
|----------|------------------------------------------------------|------------------|
| <b>*</b> | Registrazione                                        | <u>pag. 3</u>    |
|          | Creazione Account Ariba Network                      | <u>pag. 4</u>    |
|          | Ho dimenticato le mie credenziali Ariba Network      | <u>pag. 12</u>   |
| *        | Partecipazione a Gara Aperta                         | <u>pag. 13</u>   |
|          | • Registrarsi alla gara                              | <u>pag. 14</u>   |
|          | Accedere al contenuto di gara                        | <u>pag. 21</u>   |
|          | Accettazione dei pre-requisiti                       | - <u>pag. 24</u> |
|          | Selezione Lotti                                      | <u>pag. 27</u>   |
|          | Compilazione contenuto di gara e inserimento offerta | - <u>pag. 28</u> |
|          | Inserimento offerta economica tramite file Excel     | <u>pag. 31</u>   |
|          | Busta economica predisposta come allegato            | - <u>pag. 35</u> |

| Messaggistica e Chiarimenti                                | <u>pag. 36</u>   |
|------------------------------------------------------------|------------------|
| Invio e gestione Messaggi per i buyer                      | <u>pag. 37</u>   |
| Integrazioni/modifiche all'offerta                         | – <u>pag. 40</u> |
| • Gestione di eventuali integrazioni/modifiche all'offerta | <u>pag. 41</u>   |
| * Comunicazioni sull'evento di gara                        | – <u>pag. 43</u> |
| Ricezione delle comunicazioni relative all'evento di gara  | <u>pag. 44</u>   |
| Scaricare il contenuto di gara e la                        | 10               |
| documentazione                                             | <u>pag. 46</u>   |

## SCOPO DEL DOCUMENTO

Gentile Fornitore,

il presente documento si pone come obiettivo quello di illustrare il corretto utilizzo della piattaforma IT4Buy By SAP ARIBA per la partecipazione alle **Gare con Procedura Aperta** indette da **Italgas**.

Se incontri delle difficoltà sulla piattaforma IT4Buy, invia un'email alla casella di posta **supportoit4buy@italgas.it**, indicando il problema che hai riscontrato ed un recapito telefonico a cui poter essere contattato. Il nostro supporto tecnico sarà felice di aiutarti.

Sei pronto? Iniziamo!

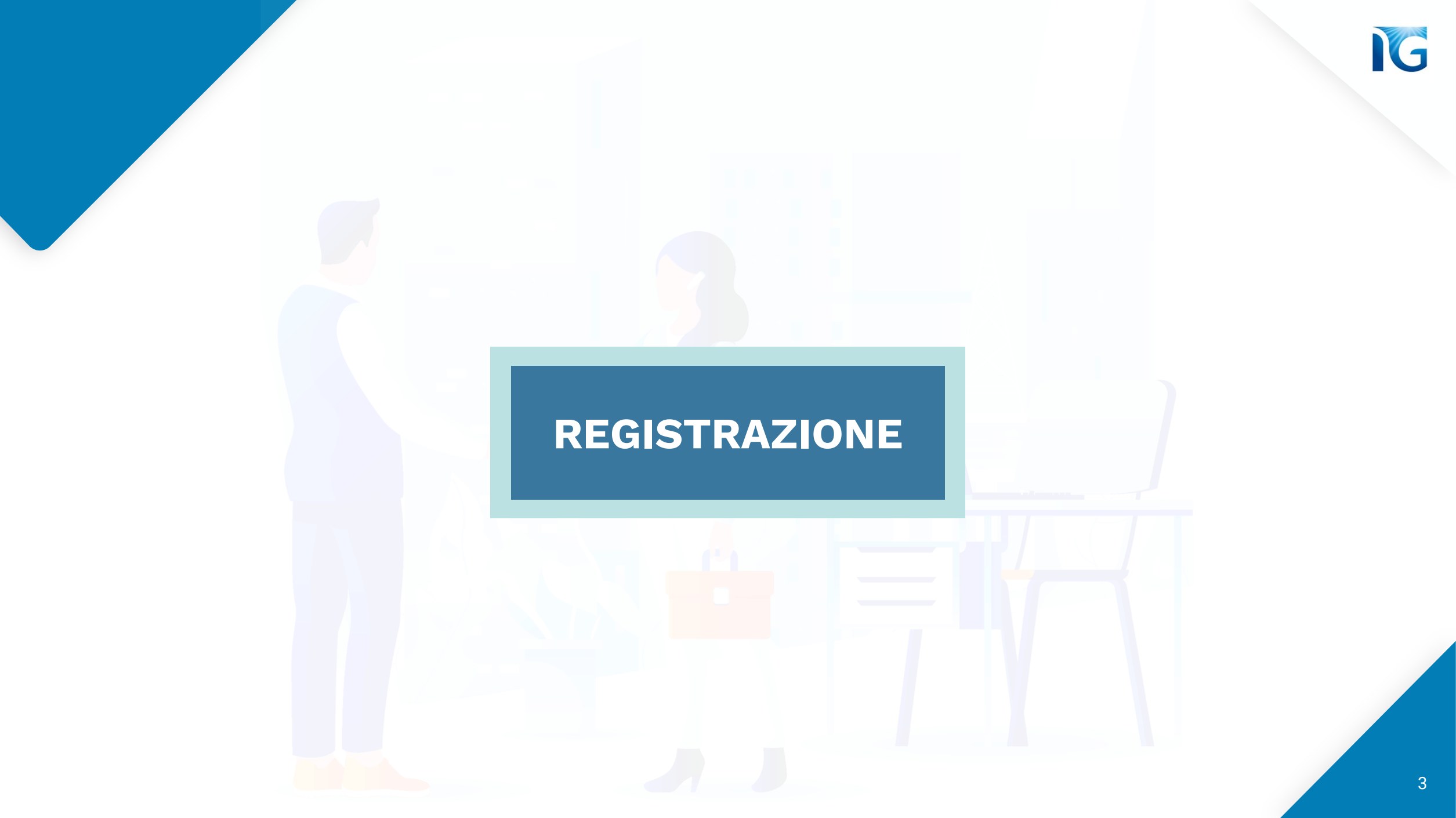

# Creazione Account Ariba Network

G

Per poter utilizzare la piattaforma procurement di Italgas, IT4Buy, è necessario possedere un account **Ariba Network**.

#### Se non hai ancora un account Ariba Network, clicca su <u>questo link</u>

Arriverai in questa pagina da cui potrai creare il tuo account. Clicca sul link «Esegui la registrazione ora»:

| SAP Business Network -                                                            | □ □ □ □ □ □ □ □ □ □ □ □ □ □ □ □ □ □ □                                                                                                    |
|-----------------------------------------------------------------------------------|----------------------------------------------------------------------------------------------------|
|                                                                                   |                                                                                                    |
| Login fornitore                                                                   | SAP Ariba Discovery for Suppliers - Overview Successful selling is all in the timing. Every day,                                                                                                    |
| Nome utente Password                                                              | thousands of buyers from the world's leading<br>companies use this business matchmaking<br>service for sourcing goods and services.<br>Register to find out more about the SAP Ariba<br>Discovery for Suppliers. |
| Login<br>Nome utente o password dimenticati<br>Nuovo utente SAP Rusiness Network? | <del>Per</del> saperne di<br>più                                                                                                    |
| Fare clic su Esegui la registrazione ora o Per saperne di più                     |                                                                                                    |

#### Compila i campi richiesti nel modulo di Creazione Account. Quelli indicati con \* sono obbligatori.

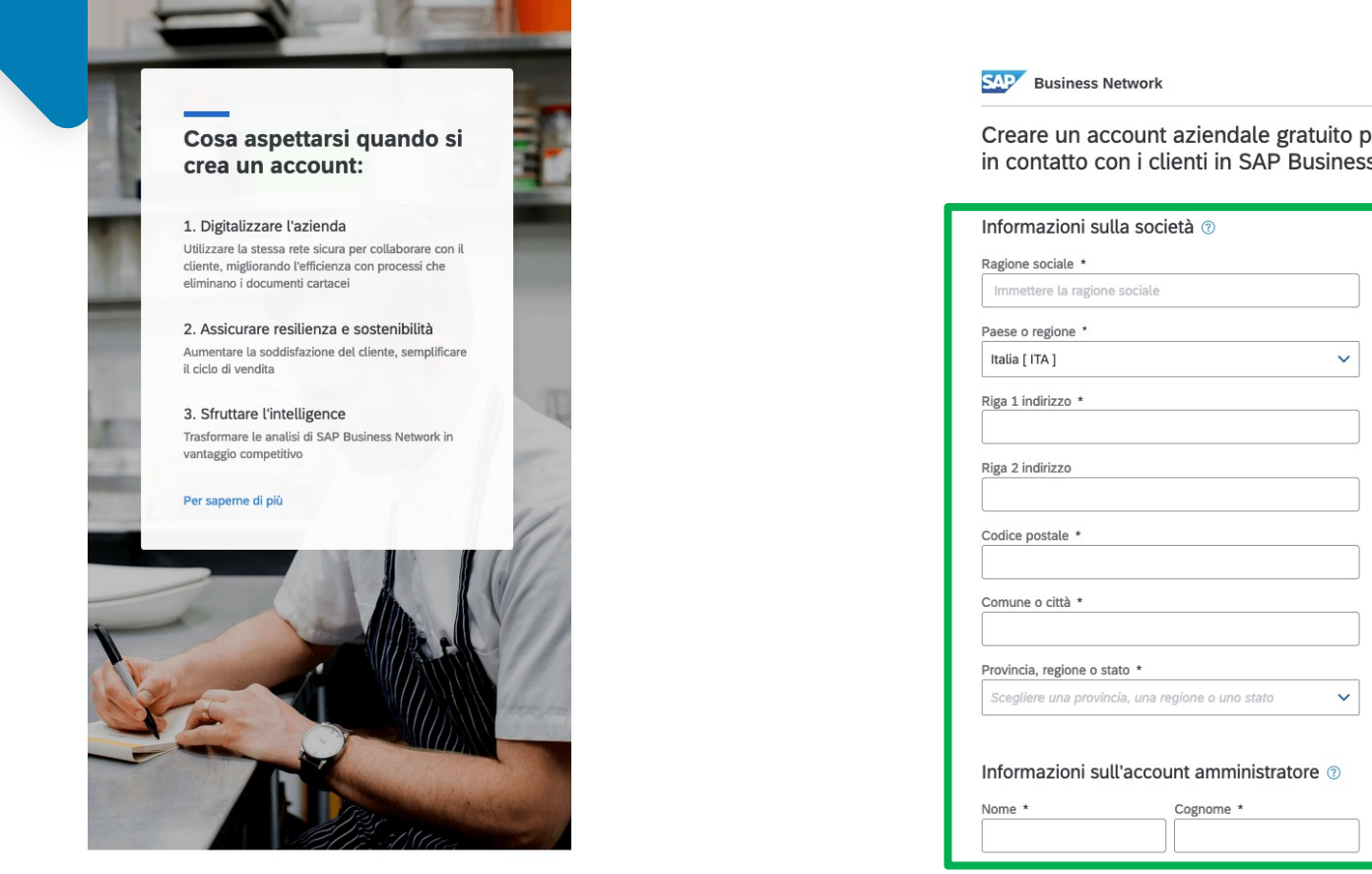

|                                                                                              | © Guida                                  |
|----------------------------------------------------------------------------------------------|------------------------------------------|
| Business Network                                                                             |                                          |
| re un account aziendale gratuito per entrare<br>ntatto con i clienti in SAP Business Network |                                          |
| nazioni sulla società 💿                                                                      |                                          |
| sociale *                                                                                    |                                          |
| tere la ragione sociale                                                                      | Una valta compilati tutti i campi clicca |
| regione *                                                                                    | ona volta compilati tutti i campi clicca |
| TA ] ~                                                                                       | sul pulsante <b>«Crea Account» :</b>     |
| dirizzo *                                                                                    |                                          |
| dirizzo                                                                                      | Von sono un robot                        |
| bostale *                                                                                    | reCAPTCHA<br>Privacy - Termini           |
| o città *                                                                                    | Crea account                             |
| a, regione o stato *                                                                         |                                          |
| ere una provincia, una regione o uno stato 🗸 🗸                                               |                                          |
| nazioni sull'account amministratore 💿                                                        |                                          |
| Cognome *                                                                                    |                                          |

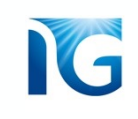

#### Successivamente, si aprirà una pagina che ti chiederà di confermare il tuo indirizzo email:

# Confermare l'indirizzo di posta elettronica

Controllare la posta elettronica all'indirizzo cinzia.latorre.1289@gmail.com e seguire la procedura riportata nel messaggio per confermare l'indirizzo di posta elettronica entro le prossime 72 ore.

> Se non si è ricevuto il messaggio di posta elettronica:

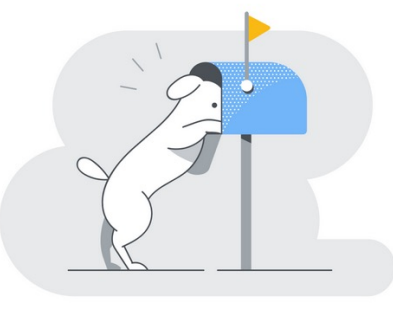

SAP Business Network

Confermare l'indirizzo di posta elettronica

Gentile Mario,

Per farlo, **recati sulla tua casella di posta, apri** l'email che hai ricevuto e clicca sul pulsante «Conferma indirizzo di posta elettronica» :

Grazie per aver scelto SAP Business Network. Per concludere l'iscrizione, è necessario confermare la correttezza dell'indirizzo di posta elettronica.

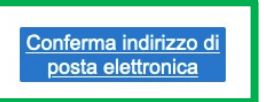

Scadenza del collegamento: Saturday, Sep 24, 2022, 02:14 AM PDT

Se il collegamento è scaduto, eseguire il login a supplier.ariba.com e fare clic su "Invia nuovamente". Verrà inviato un altro messaggio di posta elettronica di conferma.

Se non è possibile accedere alla pagina, copiare il collegamento sottostante e incollarlo nel browser Web:

https://service.ariba.com/Authenticator.aw/ad/confirmEmail?key= d99C7rz3FtglBw7Ccvst6mxFNQOz78T2&anp=Ariba&app=Supplier

Cordiali salutiTeam SAP Business Network

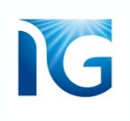

Verrai reindirizzato in una pagina in cui ti verranno richieste ulteriori informazioni.

Ai fini della partecipazione a Gara Aperta, non è necessario compilare subito queste informazioni. Puoi quindi cliccare sul pulsante «visualizza più tardi»:

# La procedura è quasi completata. Sono necessarie solo poche altre informazioni.

Indicare le informazioni sottostanti per essere trovati da un maggior numero di clienti alla ricerca di società come la propria.

# Categorie di prodotti e servizi Immettere le categorie di prodotti e servizi Aggiungi •• Sfoglia Località di spedizione o servizio Immettere la località di spedizione o servizio Aggiungi •• Sfoglia Inmettere la località di spedizione o servizio Aggiungi •• Sfoglia Invia Visualizza più tardi Non mostrare in futuro

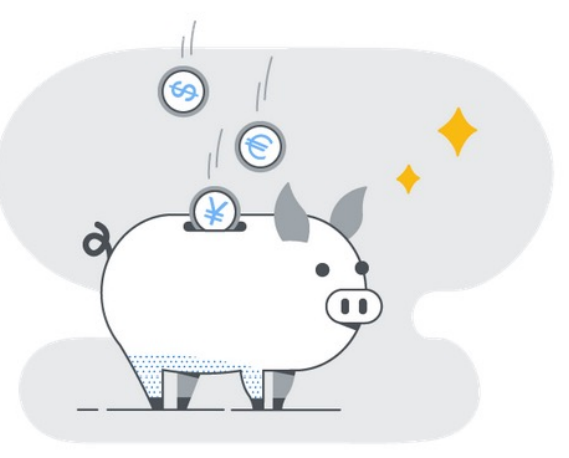

Contestualmente, riceverai un'**email di conferma che ti informa dell'avvenuta creazione del tuo account Ariba Network:** 

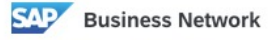

# Benvenuti in SAP Business Network

Di seguito sono riportate le informazioni sull'account.

#### Account:

Nome della società: Società Prova Nome utente: 19@gmail.com ID Business Network: AN11131101151 Indirizzo di posta elettronica amministratore:

@gmail.com

**N.B:** Ricorda di conservare le tue credenziali. In particolare l'ID Business Network ed il Nome utente. Ti serviranno per accedere al sistema e alla gara aperta

G

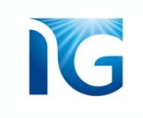

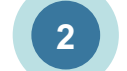

Per recuperare le

clicca qui e segui le

tue credenziali

istruzioni

# Ho dimenticato le mie credenziali Ariba Network

#### Se hai dimenticato le tue credenziali, clicca su <u>questo link</u>

#### Si aprirà questa pagina:

Login fornitore

| Password    | _ | <br> |  |
|-------------|---|------|--|
| Password    |   |      |  |
|             |   |      |  |
| Nome dienie |   |      |  |

Nuovo utente SAP Business Network? Fare clic su Esegui la registrazione ora o Per saperne di più

#### Supplier Connection Live 2022

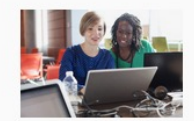

Missed attending the Supplier Connection Live? Watch the reply and discover brand new features and best practices about your SAP Business Network account.

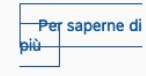

....

# PARTECIPAZIONE A GARA APERTA

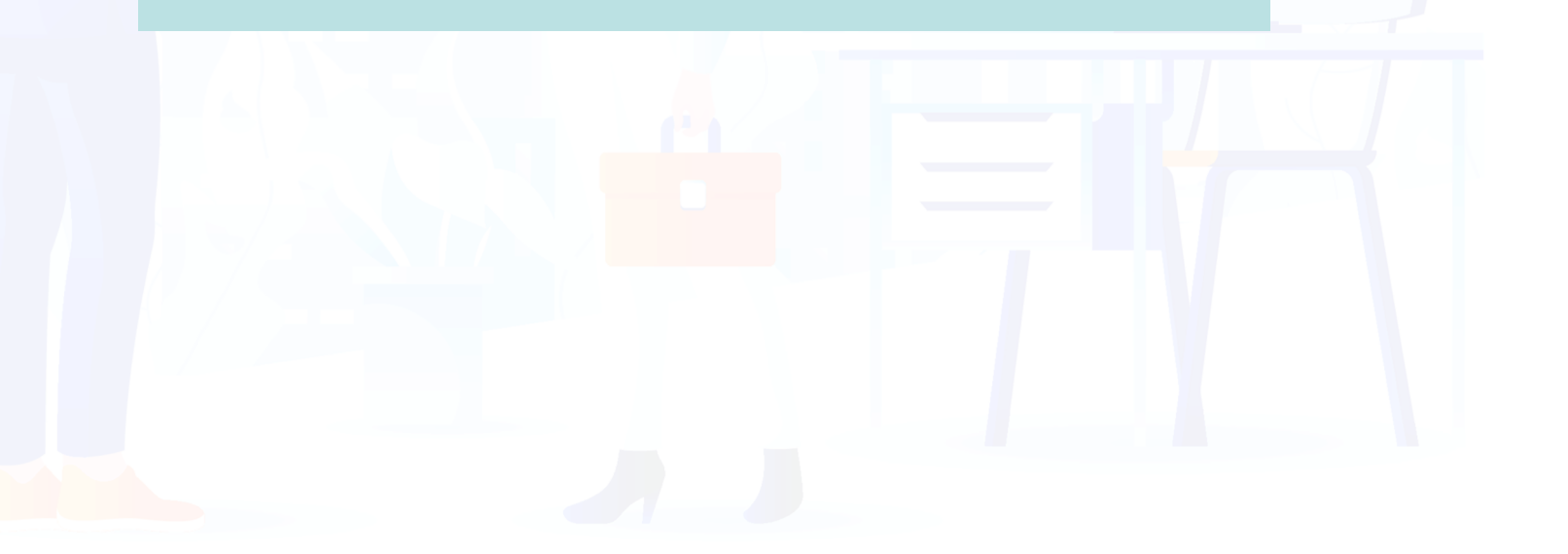

G

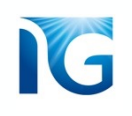

# Registrarsi alla gara

Puoi partecipare ad una Gara con procedura Aperta recandoti sul sito Italgas alla pagina «Bandi di Gara», raggiungibile a **<u>questo link</u>**.

Dalla pagina che si apre, clicca sul link «Gare On-Line»:

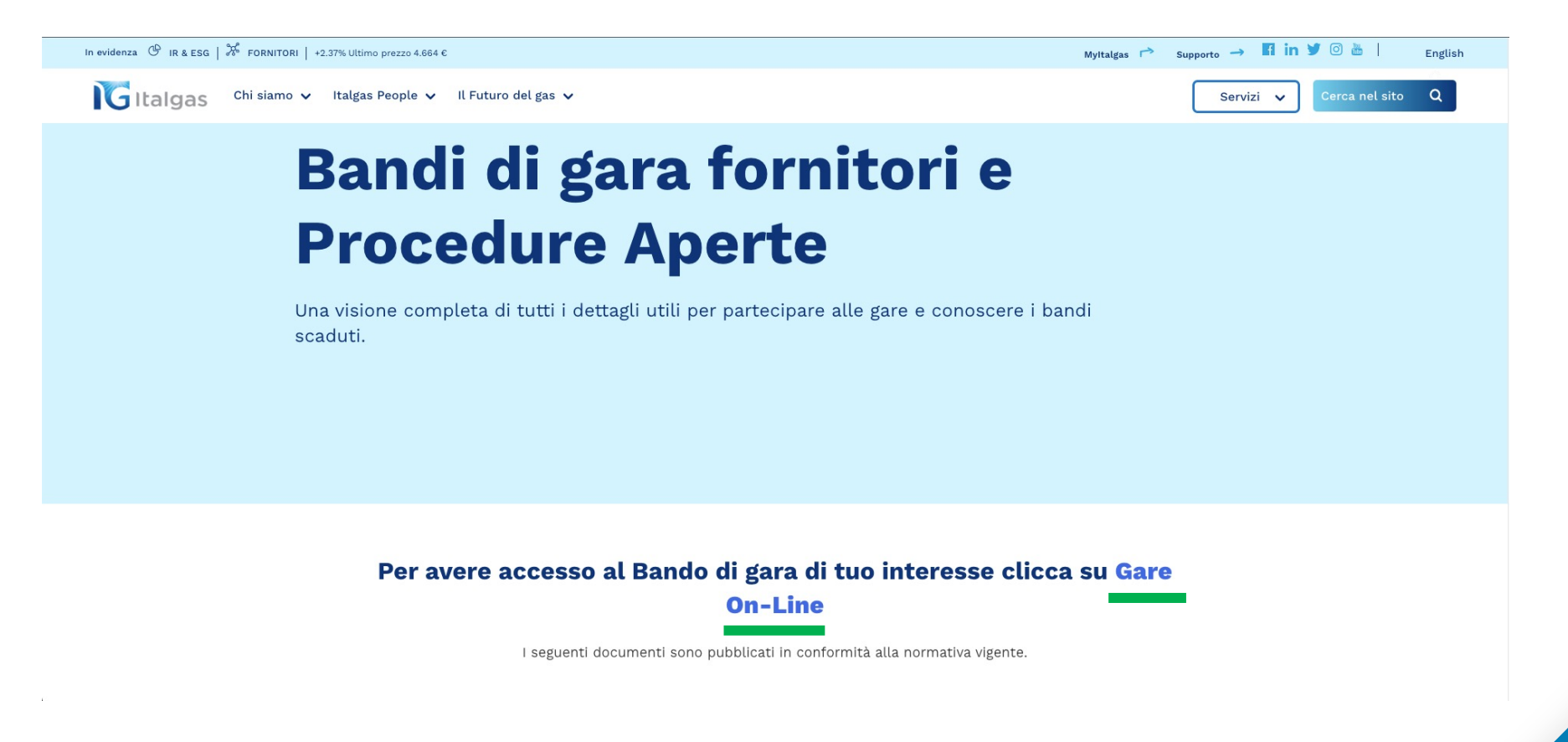

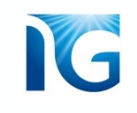

Dopo aver cliccato sul link, verrai reindirizzato alla pagina di sistema in cui è presente l'elenco di tutte le Gare a Procedura Aperta pubblicate da Italgas.

Clicca sulla gara a cui vuoi partecipare:

| ŝ | <b>x</b>                                   |                  |                     |        |                 |                 |      |     |          |
|---|--------------------------------------------|------------------|---------------------|--------|-----------------|-----------------|------|-----|----------|
|   | Gare On-Line                               |                  |                     |        |                 |                 | ↑↓   | [≡] | $\nabla$ |
|   | Nome Gara                                  | Appalto          | Data Chiusura       | Stato  | Importo         | CIG             |      |     |          |
|   |                                            |                  |                     |        |                 |                 |      |     |          |
|   | RDO - Test Procedura Aperta 16092022       | Procedura Aperta | 16/10/2022 11:05:04 | Aperta | €100,000.00 EUR | GITAMONEYIFZ000 | 0019 |     | >        |
|   | RDO - Test Procedura Aperta nuova versione | Procedura Aperta | 14/10/2022 11:49:00 | Aperta | €100,000.00 EUR | GITAMONEYIFZ00  | 0019 |     | >        |
|   | RDO - Procedura aperta - Test stanza       | Procedura Aperta | 10/10/2022 11:46:24 | Aperta | €100,000.00 EUR | GITAMONEYIFZ000 | 0019 |     | >        |
|   | Test 19092022                              | Procedura Aperta | 10/10/2022 10:05:22 | Aperta | €100,000.00 EUR | GITAMONEYIFZ000 | 0019 |     | >        |
|   |                                            |                  |                     |        |                 |                 |      |     |          |

Dopo aver cliccato sulla gara di tuo interesse, **si aprirà una pagina in cui potrai vedere alcuni** 

## dettagli di gara e la relativa documentazione:

# < 命

|                                                                                                    | Codice Progetto: WS1169013585 - RDO - Test UAT Gara Aper                                                  | a 06102022 |              | -                                                                  |
|----------------------------------------------------------------------------------------------------|----------------------------------------------------------------------------------------------------|------------|--------------|--------------------------------------------------------------------|
| Docid:<br>Oggetto della gara:                                                                                                  | Doc1169015649<br>test uat                                                                                 |            |              |                                                                    |
| Tipo di affidamento:<br>Tipo di appalto:<br>Criterio di aggiudicazione:<br>Data pubblicazione:<br>Data Chiusura:<br>Categorie: | Aperto<br>Procedura Aperta<br>Economicamente più vantaggiosa<br>6/10/2022 09:36:04<br>27/10/2022 09:36:04 |            |              |                                                                    |
| Allegati di gara:                                                                                                    |                                                                                                    |            | 11           |                                                                    |
| Lotto 1 Descrizione Lotto:                                                                                                    |                                                                                                    |            | 51           | • Clicca sul pulsante<br>«Registrati» per partecipare<br>alla gara |
|                                                                                                    |                                                                                                    |            |              |                                                                    |
| CIG: GITAMONEYIFZ                                                                                                    | 2000019                                                                                                   | Importo:   | 50000        |                                                                    |
|                                                                                                    |                                                                                                    |            | ✓ Registrati |                                                                    |

IG

#### partecipazione a gara:

Per registrarsi all'evento di Gara aperta, sono necessari una serie di reguisiti:

| ecessità di supporto tecnico ti invitiamo a scrivere all                                                                                                    | l'indirizzo                                | di posta elettronica Supportol                                                                    | T4Buy@italgas.it.                    |
|----------------------------------------------------------------------------------------------------|--------------------------------------------|---------------------------------------------------------------------------------------------------|--------------------------------------|
| ta registrato alla gara, segui quanto riportato sul Ban                                                                                                    | do.                                        |                                                                                                   |                                      |
| 9) Confermare la registrazione inserendo il codice                                                                                                    | ricevuto p                                 | er email                                                                                          |                                      |
| 8) Inserisci l'Ariba Network ID (associato al tuo acc                                                                                                    | count Ariba                                | a ottenuto precedentemente i                                                                      | n mail) e la tua email               |
| <li>7) Al completamento, riceverai una mail di confern<br/>pagina di Partecipazione di Bando di Gara Italgas</li>                                            | na di avve<br>e selezion                   | nuta candidatura nei sistemi I<br>e " <b>Registrati alla Gara</b> "                               | talgas: torna sulla                  |
| 6) Completa il Form di Autocandidatura fornitore It<br>aver confermato l'indirizzo di posta al punto 4. (mi<br>prod@ansmtp.ariba.com con Oggetto: "Benvenuti | talgas - av<br>ittente: Ari<br>i in SAP Bu | endo cura di inserire l'Ariba N<br>ba Commerce Cloud <i>orderser</i><br><i>isiness Network"</i> ) | etwork ID ottenuto dopo<br>nder-     |
| 5) Dalla pagina di Partecipazione di Bando di Gara                                                                                                    | a Italgas, s                               | eleziona "NUOVO FORNIOR                                                                           | E"                                   |
| <ol> <li>Al termine della procedura, confermare l'indirizz<br/>ordersender-prod@ansmtp.ariba.com con Oggetto</li> </ol>                                      | zo di posta<br>o: <i>Azione i</i>          | inserito (mittente: Ariba Com<br>ichiesta: confermare indirizzo                                   | merce Cloud<br>di posta elettronica) |
| <ol> <li>Immettere i dati richiesti da SAP Ariba. Avere cu<br/>necessari per l'account</li> </ol>                                                            | ura di comj                                | pilare i dati fondamentali di U                                                                   | tenza e Password                     |
| 2) Nella pagina, nella sezione "Nuovo Utente SAP<br>ora"                                                                                                    | Business                                   | Network?", fare click su <b>"Ese</b>                                                              | gui la registrazione                 |
| 1) Accedi ad Ariba Network al seguente Link: https                                                                                                    | s://supplier                               | .ariba.com                                                                                        |                                      |
| l <b>gas)</b><br>Se già in possesso di un Account Ariba Network sa                                                                                           | altare al pu                               | into 5                                                                                            |                                      |
| Fornitore non presente nell'Albo Fornitori Italgas                                                                                                    | (NON in                                    | possesso di Account Ariba                                                                         | Network abilitato ad                 |
| <ol> <li>a destra sulle iniziati per reperire il codice ANID) e</li> <li>Confermare la registrazione inserendo il codice</li> </ol>                          | ricevuto p                                 | ail<br>er email                                                                                   |                                      |
| 2) Inserisci l'Ariba Network ID associato al tuo acco                                                                                                    | ount Ariba                                 | (dal proprio account su Ariba                                                                     | Netowork, Click in alto              |
|                                                                                                    |                                            |                                                                                                   |                                      |

Clicca invece sul pulsante «Nuovo Fornitore» se NON sei ancora fornitore Italgas. In questo caso, verrai reindirizzato alla pagina di autocandidatura ATTENZIONE: assicurati di cliccare su questo

pulsante SOLO DOPO AVER CREATO IL TUO ACCOUNT ARIBA NETWORK, secondo il procedimento descritto a partire da <u>pag.4</u> di questo manuale.

Clicca sul pulsante «Registrati alla gara» se sei GIÀ

un fornitore Italgas. In questo caso, puoi saltare direttamente a pag.19 di questo manuale.

Se non ricordi le tue credenziali, puoi seguire le istruzioni illustrate a <u>pag.9</u> di questo manuale.

# G

## Se hai cliccato sul pulsante «Nuovo Fornitore» si aprirà il questionario di autocandidatura.

Compila i campi richiesti. Quelli con \* sono obbligatori.

| T4Buy                                                                                                    | Sito di prova                                                                                                    |                                      |                                                                                                    | GU |
|----------------------------------------------------------------------------------------------------|----------------------------------------------------------------------------------------------------|--------------------------------------|----------------------------------------------------------------------------------------------------|----|
| Richiesta di Can                                                                                                    | didatura Fornitore                                                                                                    |                                      |                                                                                                    |    |
| Si prega di compila                                                                                                    | are il form di Candidatura. I campi contrassegnati con * sono obbligatori                                                                                                    |                                      |                                                                                                    |    |
| Nome Società *                                                                                                    |                                                                                                    |                                      |                                                                                                    |    |
| Tipologia società                                                                                                    |                                                                                                    |                                      | ~                                                                                                    |    |
| Forma giuridica della                                                                                                    | Società                                                                                                    |                                      | ~                                                                                                    |    |
| Stai eseguendo ques<br>2016, n. 50) *                                                                                            | ta autocandidatura per partecipare ad una Gara Aperta in corso? (D.Lgs. 18 aprile                                                                                                    | 🔵 si                                 | ○ No                                                                                                    |    |
| Sei una Start-up? * 🤇                                                                                                    | D                                                                                                    | 🔿 si                                 | ○ No                                                                                                    |    |
| Definizione START-U<br>1. costituita da nu<br>2. fatturato annu<br>3. non distribuisc<br>4. oggetto sociale<br>5. non sono costi | o<br>on più di 5 anni;<br>o inferiore a 5 milioni di euro;<br>e utili;<br>e lo sviluppo e la commercializzazione di prodotti o servizi innovativi ad alto valore tec<br>tuite da fusione, scissione societaria o a seguito di cessione di azienda o di ramo di az | nologico;<br>ienda;                  |                                                                                                    |    |
| infine, il contenuto in<br>• almeno il 15%                                                                                       | novativo dell'impresa è identificato con il possesso di almeno uno dei tre seguenti crite<br>del maggiore tra fatturato e costi annui è ascrivibile ad attività di ricerca e sviluppo:                                                                            | eri:                                 |                                                                                                    |    |
| <ul> <li>la forza lavoro</li> <li>l'impresa è tito</li> </ul>                                                                    | complessiva è costituita per almeno 1/3 da dottorandi, dottori di ricerca o ricercatori, e<br>lare, depositaria o licenziataria di brevetto registrato (privativa industriale) oppure titol                                                                       | oppure per almen<br>are di programma | no 2/3 da soci o collaboratori a qualsiasi titolo in possesso di laurea magistrale;<br>a per elaboratore originario registrato. |    |
| Sei una PMI Innovati                                                                                                    | ya?* ⑦                                                                                                    | 🔿 sì                                 | ○ No                                                                                                    |    |
| Definizione PMI:                                                                                                    | nandanti                                                                                                    |                                      |                                                                                                    |    |
|                                                                                                    |                                                                                                    |                                      |                                                                                                    |    |

# G

# **N.B.** Assicurati di inserire «Si» nella domanda evidenziata nell'immagine qui sotto

| Names di secondone il form di Assedidation il sociali contractorenti con e                                                                   |              |     |
|----------------------------------------------------------------------------------------------------|--------------|-----|
| si prega di compilare il form di Candidatura. I campi contrassegnati con " s                                                                 | sono obbliga | ton |
| Nome Società *                                                                                                    |              |     |
|                                                                                                    |              |     |
| ipologia società                                                                                                    |              |     |
| orma giuridica della Società                                                                                                    |              |     |
| ai parte di una di queste tipologie di fornitori? Seleziona la risposta più adatta. Se                                                       |              |     |
| non fai parte di nessuna da queste tipologie di fornitori, seleziona "No, non faccio<br>narte di nessuna di queste tipologie di fornitori" * |              |     |

## Compariranno 3 ulteriori domande che sarà obbligatorio valorizzare:

| CUISUS (D. Egs. 20 aprile 2020, 11. 50)                                  |  |
|--------------------------------------------------------------------------|--|
| Insierisci il tuo codice ANID *                                          |  |
| Inserisci DocID della Gara del Sito Pubblico di Bandi Gara Italgas *     |  |
| Inserisci l'Oggetto della Gara del Sito Pubblico di Bandi Gara Italgas * |  |
|                                                                          |  |

#### **Codice ANID**

Insierisci il tuo codice ANID \*

Il codice ANID è l'ID Business Network che hai ricevuto nella mail di conferma della creazione account, secondo la procedura descritta a partire da <u>pag.4</u> di questo manuale.

#### DocID e Oggetto della Gara:

Inserisci DocID della Gara del Sito Pubblico di Bandi Gara Italgas\*

Inserisci l'Oggetto della Gara del Sito Pubblico di Bandi Gara Italgas \*

Puoi trovare il DocID e l'oggetto nella pagina della gara aperta che hai raggiunto prima dal sito Italgas

## Benvenuti in SAP Business Network

Di seguito sono riportate le informazioni sull'account.

Account: Nome della società: Società Prova Nome utente: 19@gmail.com ID Business Network: AN1113110115 Indirizzo di posta elettronica amministratore: 9gm

**⊉gmail.com** 

Codice Progetto: WS1169013585 - RDO - Test UAT Gara Aperta 06102022

く 命

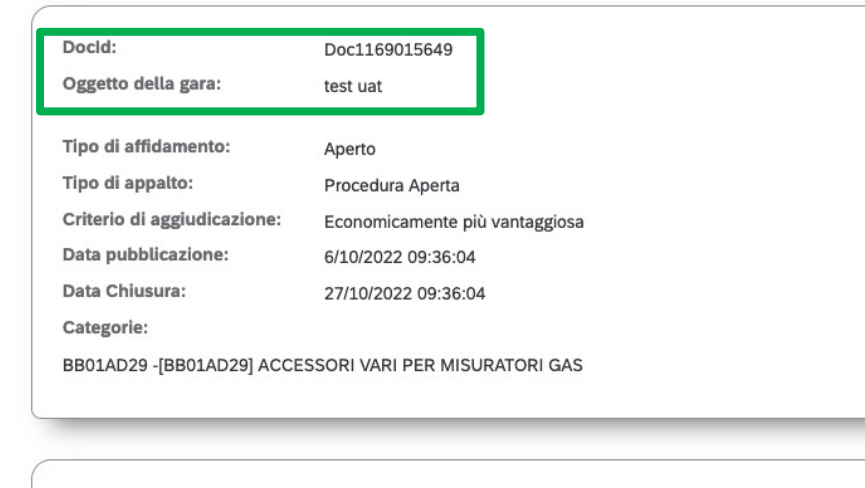

Allegati di gara:

17

Una volta compilato il questionario di Autocandidatura, ritorna sulla pagina per partecipare alla gara. Adesso puoi cliccare sul pulsante «registrati alla gara»:

#### Procedura Aperta

Per registrarsi alla gara è necessario essere iscritto sulla piattaforma ARIBA di Reply e seguire i successivi passi:

- Premere sul pulsante REGISTRATI ALLA GARA;
- Inserire il codice ANID attribuito all'operatore economico;
- Inserire la email;
- Confermare la registrazione inserendo il codice ricevuto per email;

Se non possiedi il codice SM attribuito all'operatore economico premi sul pulsante NUOVO FORNITORE. Completa la procedura di inserimento dati anagrafici e successivamente procedi con quanto sopra indicato.

Una volta registrato alla gara, segui quanto riportato sul bando di gara.

Se hai necessità di supporto tecnico ti invitatimo a scrivere all'indirizzo di posta elettronica reply@reply.it o chiamare il Customer Support al numero 0034002211

Chiudi REGISTRATI ALLA GARA NUOVO FORNITORE

Dopo aver cliccato sul pulsante «Registrati alla gara» si aprirà una maschera in cui dovrai inserire le tue credenziali Ariba Network:

| Registrati alla gara             |              |
|----------------------------------|--------------|
| Inserisci codice AribaNetwork: * |              |
| Inserisci indirizzo email:*      |              |
|                                  |              |
|                                  | /            |
|                                  | Chiudi Invia |

## Inserisci le tue credenziali nella

maschera e clicca su «Invia».

Ricorda che il codice AribaNetwork è l'ID Business Network che hai ricevuto nella mail di conferma della creazione account

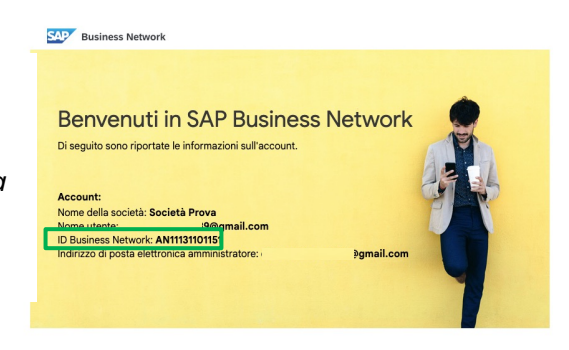

Una volta inserite le credenziali, *riceverai per email un codice di accesso:* 

it4buy@italgas.it A: 82300

Dovrai inserire questo codice all'interno della maschera che,

come puoi notare, si è aggiornata con un nuovo campo:

| 0.5 | J.20                            |                    | Una volta      |
|-----|---------------------------------|--------------------|----------------|
| 11  | Registrati alla gara            |                    | ,• inserito il |
| ER  | Inserisci codice AribaNetwork:* | AN01784399394-T    | codice cli     |
|     | Inserisci indirizzo email:*     | c.latorre@reply.it | su «Regis      |
|     | Inserisci codice:*              |                    |                |
|     |                                 | /                  |                |
|     |                                 | Chiudi Registrati  |                |

1(1

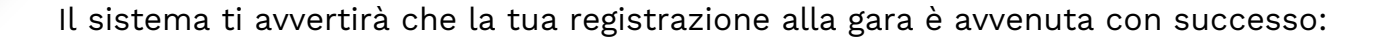

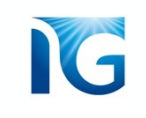

Registrazione Avvenuta

Registrazione avvenuta con successo, attendi email di conferma

Riceverai questa conferma anche per email:

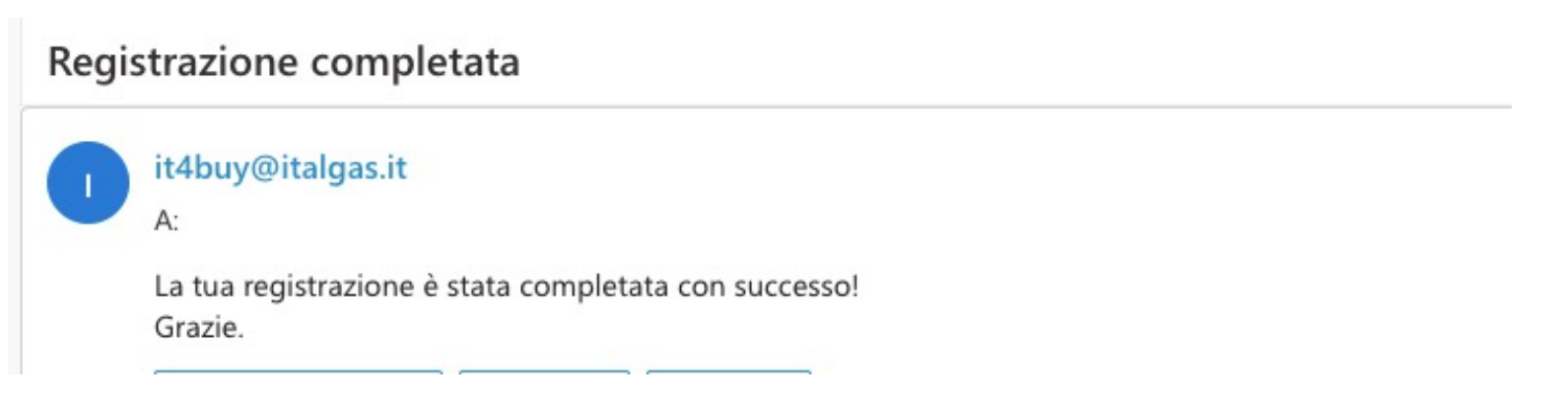

Chiudi

Nelle prossime pagine varrà illustrato come accedere al contenuto di gara e presentare offerta

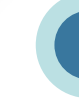

# 2 Accedere al contenuto di gara

Per accedere al contenuto della gara a cui stai partecipando, è necessario recarsi nella propria **Area Personale.** Vediamo come fare.

#### Recati su Ariba Network tramite **questo link**

Inserisci nella maschera di Login le credenziali che hai inserito al momento della creazione del tuo account Ariba Network:

| SAP Business Network 🗸                                                    |                                    |                       |                                                                                                    | Î                  |
|---------------------------------------------------------------------------|------------------------------------|-----------------------|----------------------------------------------------------------------------------------------------|--------------------|
|                                                                           |                                    |                       |                                                                                                    |                    |
| Login fornitore Nome utente                                               |                                    | Keep your bus         | Siness growing and on track<br>SAP Supplier Financing can address you<br>working capital needs. With up to 100%<br>payment upon approval, it's simplifies th<br>borrowing process. Available now on yo<br>supplier portal and for companies based<br>USA. | r<br>ir<br>e<br>ur |
| Password<br>Login<br>Nome utente o password dimenticati                   |                                    | Per saperne di<br>più |                                                                                                    |                    |
| Nuovo utente SAP Business<br>Fare clic su Esegui la registrazione dr<br>I | Network?<br>a o Per saperne di più |                       | • • • •                                                                                                    | Ŧ                  |

Se hai smarrito le tue credenziali, puoi cliccare su questo link per recuperarle

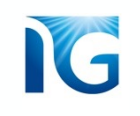

Una volta inserite le credenziali, arriverai in questa pagina:

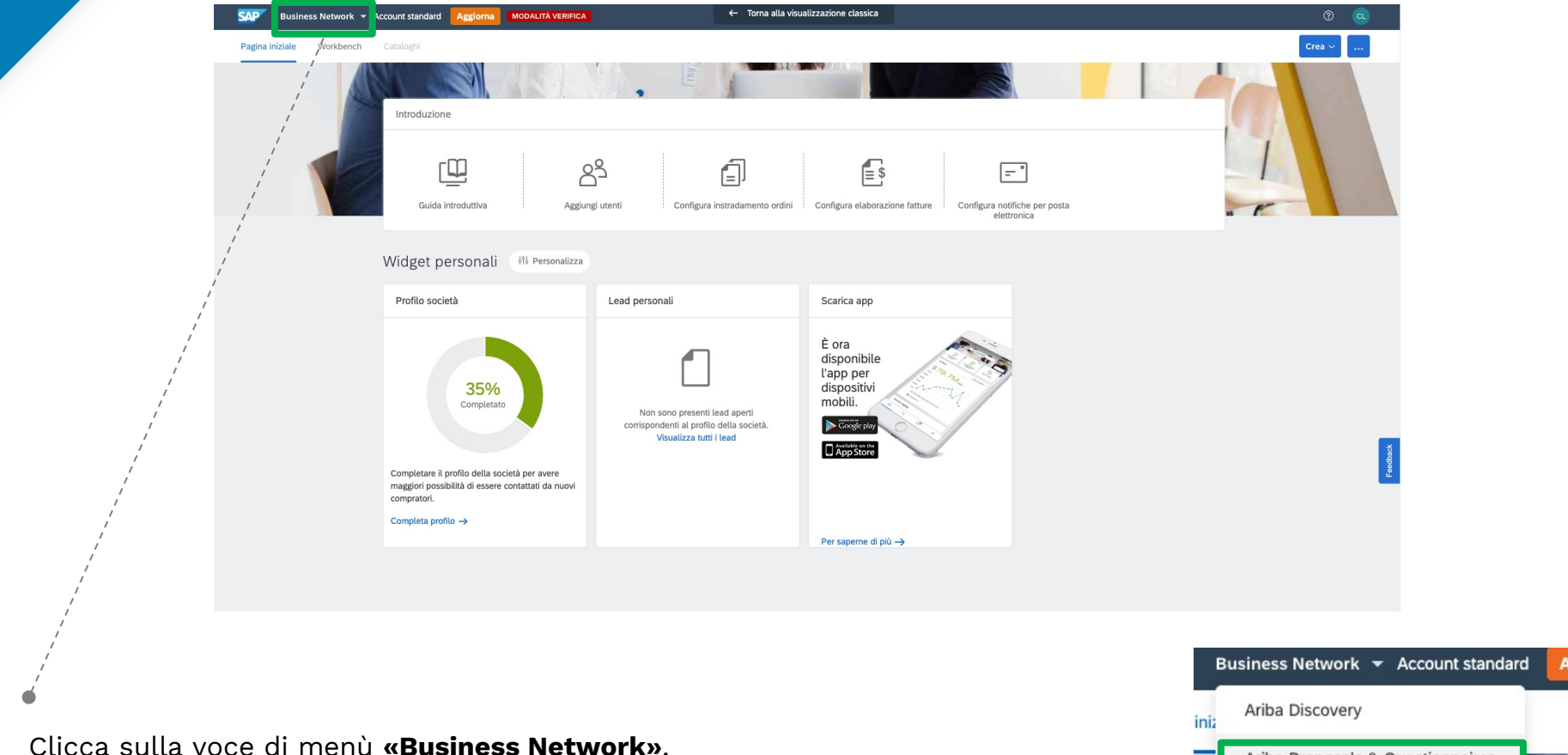

Clicca sulla voce di menù «Business Network».

Dalla tendina che si apre seleziona la voce **«Ariba Proposals and Questionnaires»**:

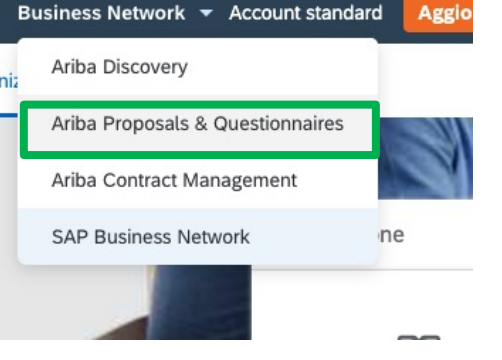

Arriverai così alla tua Area Personale.

La sezione **«Eventi»** mostra l'elenco di tutte le gare a cui hai deciso di registrarti, a cui hai già partecipato o stai attualmente partecipando, nonché le gare a cui sei stato invitato. In questa sezione è anche possibile monitorare lo stato dei vari eventi di gara (se aperto o chiuso).

| IT4BUY - TEST                     |                                                         |                                                     |                     |                  |                          |             |   |
|-----------------------------------|---------------------------------------------------------|-----------------------------------------------------|---------------------|------------------|--------------------------|-------------|---|
| Nessuna richiesta corrispondente. | Benvenuti in IT4Buy, la plattaforma utilizzata dai Forn | itori e dagli Operatori Italgas per gestire i proce | ssi di Procurement. |                  |                          |             |   |
|                                   | Eventi                                                  |                                                     |                     |                  |                          |             |   |
|                                   | Titolo                                                  |                                                     | ID                  | Orario di fine 1 | Tipo evento              | Partecipato |   |
|                                   | <ul> <li>Stato: Aperto (1)</li> </ul>                   |                                                     |                     |                  |                          |             |   |
|                                   | RDO - DEMO epperson 26052022                            |                                                     | Doc1022801092       | 16/6/2022 14:17  | RDO                      | No          |   |
|                                   | Questionari per la registrazione                        |                                                     |                     |                  |                          |             |   |
|                                   | Titolo                                                  |                                                     | ID                  | Orario di fine 4 | Stato                    |             |   |
|                                   | <ul> <li>Stato: Aperto (1)</li> </ul>                   |                                                     |                     |                  |                          |             |   |
|                                   | Questionario Fornitore di Registrazione                 |                                                     | Doc1022651556       | 18/6/6105 13:46  | Registrazione effettuata |             |   |
|                                   | Questionari per la qualifica                            |                                                     |                     |                  |                          |             | = |
|                                   | Titolo ID                                               | Orario di fine 🗍                                    | Prodo               | tto              | Regioni                  | Stato       |   |
|                                   |                                                         |                                                     | Nessuna voce        |                  |                          |             |   |

**Cliccando sul nome di ogni gara** potrai accedere al suo contenuto per compilare la tua offerta; per eventualmente modificarla (se la gara non è ancora scaduta), oppure per riprendere la compilazione se hai salvato in bozza:

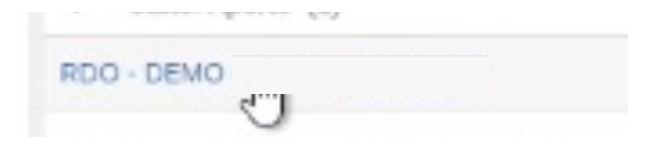

# 3 Accettazione dei prerequisiti

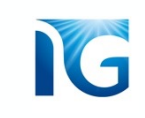

Dopo aver cliccato sulla gara di tuo interesse ti verrà chiesto, per prima cosa, di visionare ed accettare i prerequisiti.

Per fare ciò, clicca sul pulsante «Rivedi prerequisiti»:

| с                  | onsole 🕒 Doc10228010                                                                   | 92.RDO - DEN                                                        |                                                                           |                                                                                   |                                                                                   | Ciclo: 1                                         | D Tempo rimanente<br>20 giorni 23:38:43   | • • • • • • | In alto a destra della     |
|--------------------|----------------------------------------------------------------------------------------|---------------------------------------------------------------------|---------------------------------------------------------------------------|-----------------------------------------------------------------------------------|-----------------------------------------------------------------------------------|--------------------------------------------------|-------------------------------------------|-------------|----------------------------|
| Cliccando sul      |                                                                                        |                                                                     |                                                                           |                                                                                   |                                                                                   |                                                  |                                           |             | pagina puoi monitorare     |
| pulsante «Scarica  | Rivedere i prerequisiti e fornire le rispo<br>richiedere la revisione e l'accettazione | oste. Per visualizzare il conter<br>e delle risposte da parte del p | nuto relativo all'evento o partecip<br>roprietario dell'evento prima di p | pare all'evento stesso, è necessario p<br>otere continuare. Se si rifiutano le co | rima rispondere alle domande di prere<br>ndizioni dei prerequisiti, non sarà poss | equisito. Alcuni prere<br>sibile visualizzare il | equisiti possono<br>contenuto dell'evento |             | il tempo che hai a         |
| contenuto» puoi    | o partecipare all'evento.                                                              |                                                                     |                                                                           |                                                                                   |                                                                                   |                                                  |                                           |             | disposizione per           |
| anche scaricare il |                                                                                        | Scarica contenuto                                                   | Rivedi prerequisiti                                                       | Rifiuto di rispondere                                                             | Stampa informazioni even                                                          | to                                               |                                           |             | presentare offerta,        |
| contenuto di gara  | Tutto il contenuto                                                                     |                                                                     | ારે                                                                       |                                                                                   |                                                                                   |                                                  | ■ >                                       |             | prima che la gara<br>scada |
| Coorrondo la       | Nome 1                                                                                 | Prezzo Quantità 7                                                   | Tempi di Consegna (da indicare p                                          | er materiali) in settimane Condizio                                               | ne di resa (solo per materiali) Quanti                                            | itativo minimo (solo                             | per materiali) Prezzo co                  |             | 00000                      |
|                    | 1.0 CLAUSOLE DI<br>PARTECIPAZIONE GARA                                                 |                                                                     |                                                                           |                                                                                   |                                                                                   |                                                  | *                                         |             |                            |
| pagina verso il    | 1.1 Dichiari di aver preso                                                             |                                                                     |                                                                           |                                                                                   |                                                                                   |                                                  |                                           |             |                            |
| basso puoi         | Fornitori in allegato 🦉 📓<br>Riferimenti 🗸                                             |                                                                     |                                                                           |                                                                                   |                                                                                   |                                                  |                                           |             |                            |
| eggere tutto il    | 1.2 Dichiari di aver preso<br>visione delle Condizioni                                 |                                                                     |                                                                           |                                                                                   |                                                                                   |                                                  |                                           |             |                            |
| contenuto di       | Generali in allegato 📲 🗟<br>Riferimenti 🗸                                              |                                                                     |                                                                           |                                                                                   |                                                                                   |                                                  |                                           |             |                            |
| gara               | 1.3 Confermi di condividere<br>contenuto e dichiarazioni del                           |                                                                     |                                                                           |                                                                                   |                                                                                   |                                                  | -                                         |             |                            |
|                    | <                                                                                      |                                                                     |                                                                           |                                                                                   |                                                                                   |                                                  | • •                                       |             |                            |
|                    | Panoramica evento e regole o                                                           | di durata                                                           |                                                                           |                                                                                   |                                                                                   |                                                  |                                           |             |                            |

### **N.B:** Se clicchi sul tasto **«Rifiuto di rispondere»**, **non potrai accedere al contenuto di gara e**

#### non potrai parteciparvi

## A questo punto, **prendi visione e valorizza tutti i campi**:

I campi indicati con \* sono obbligatori.

| Prerequisiti                                          | Doc1015811401.RDO Test Category Luca                                                                                                    |                                          |                            |
|-------------------------------------------------------|----------------------------------------------------------------------------------------------------|------------------------------------------|----------------------------|
| Elenco di controllo                                   | Per continuare con questo evento, completare i prerequisiti qui sotto. Alcuni prerequisiti possono essere domande che rappresentano un filtro di accesso e alle quali occorre rispondere pr<br>informazioni sull'evento. Altri prerequisiti possono rappresentare un filtro di partecipazione che impedisce di inviare una risposta relativa all'evento fino a quando non vengono fornite rispo | rima di potere vis<br>oste ai prerequisi | ualizzare le<br>ti stessi. |
| 1. Rivedi dettagli evento                             |                                                                                                    |                                          |                            |
| 2. Rivedi e accetta<br>prerequisiti                   | Prerequisiti                                                                                                    |                                          |                            |
| <ol> <li>Seleziona lotti/voci<br/>d'ordine</li> </ol> | Nome †                                                                                                    |                                          |                            |
| 4. Invia risposta                                     | ▼ 1.0 CLAUSOLE DI PARTECIPAZIONE GARA                                                                                                    | +                                        |                            |
|                                                       | 1.1 Dichiari di aver preso visione del Codice Etico Fornitori in allegato 🖓 📓 Riferimenti 🗸                                                                                                    | Sì                                       | ~                          |
|                                                       | 1.2 Dichiari di aver preso visione delle Condizioni Generali in allegato 🔋 📓 Riferimenti 🗸                                                                                                    | * Si                                     | ~                          |
|                                                       | 1.3 Confermi di condividere contenuto e dichiarazioni del "Patto Etico e d'Integrità" sottoscritto in Fase di Qualifica, impegnandoti a comunicare eventuali variazioni che possano incidere sulla partecipazione alla presente procedura di gara ? 🏮 📓 Riferimenti 🗸                                                                                                    | * Si                                     | ~                          |
|                                                       | 1.4 Confermi quanto dichiarato nel documento "Autocertificazione di Avvenuta Formazione Anticorruzione" sottoscritto in Fase di Qualifica, impegnandoti a comunicare eventuali variazioni che possano incidere sulla partecipazione alla presente procedura di gara ? 🏮 📓 Riferimenti 🗸                                                                                                    | * Si                                     | ~                          |
|                                                       | 1.5 I dati raccolti saranno trattati, ai sensi del Regolamento UE 2016/679 relativo alla protezione dei dati personali, esclusivamente nell'ambito della gara regolata dal presente disciplinare di gara. A tal fine, il concorrente attesta di essere informato, ai sensi e per gli effetti del Regolamento UE 2016/679 relativo alla protezione dei dati personali, che i dati                | * Non sp                                 | ecificato 🗸                |
|                                                       | (*) indica un campo richiesto                                                                                                    |                                          |                            |
|                                                       |                                                                                                    | ок                                       | Annulla                    |
|                                                       |                                                                                                    |                                          |                            |
|                                                       |                                                                                                    |                                          |                            |

25

IG

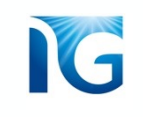

Qualora non volessi più partecipare alla gara, anche se hai già accettato i prerequisiti, puoi

cliccare sulla sezione presente nel menù a sinistra «Rivedi dettagli evento»

| Seleziona lotti                                       | Doc1015811401.RDO                        | Annull                                                                                                    | la      |
|-------------------------------------------------------|------------------------------------------|----------------------------------------------------------------------------------------------------|---------|
| ▼ Elenco di controllo                                 | Scegliere i Jottra cui si desidera parte | cipare. È possibile annullare l'intenzione di partecipare a un lotto fino a quando non si invia una risposta per il lotto indicato. Dopo aver inviato una risposta, non è più possibile riti | tirarla |
| 1. Rivedi dettagli evento                             | Seleziona lotti/voci d'ordine            | Esegui la selezione utilizzando Excel                                                                                                    |         |
| <ol> <li>Rivedi e accetta<br/>prerequisiti</li> </ol> | Lotti disponibili                        |                                                                                                    |         |
| <ol> <li>Seleziona lotti/voci<br/>d'ordine</li> </ol> | Nome                                     | Motivo delle mancate offerte                                                                                                    |         |
| 4. Invia risposta                                     | ✓ ▼ 16.1 Lotto 1                         |                                                                                                    |         |
|                                                       | 16.1.1 Voce d'ord                        | ine 1                                                                                                    |         |

In questo modo, ritornerai alla pagina dei prerequisiti. Puoi cliccare sul tasto «*Rifiuto di* 

#### rispondere»:

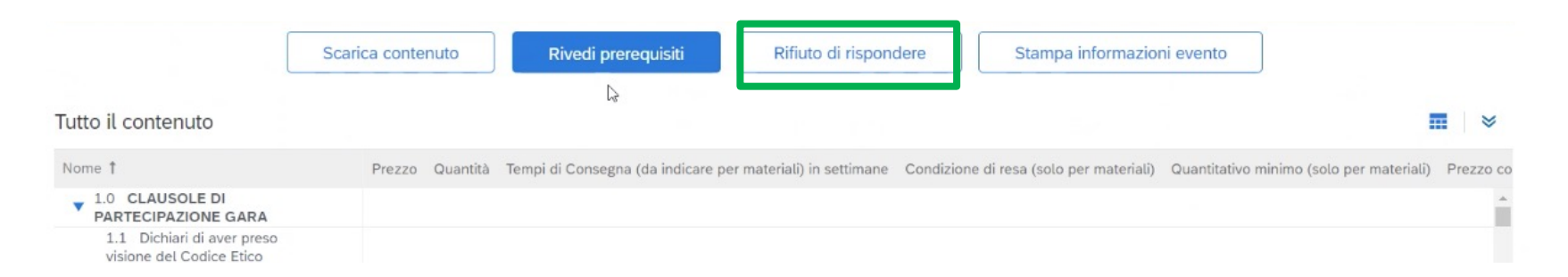

# Selezione lotti

Se la gara a cui stai partecipando è composta da più lotti, avrai la possibilità di scegliere **a quale lotto partecipare, secondo le regole stabilite nella Richiesta d'Offerta (RdO),** e se partecipare per tutti oppure solo per alcuni.

Seleziona il/i lotti per cui vuoi partecipare e clicca su «Conferma lotti/voci d'ordine selezionati»:

| Seleziona lotti                                       | Doc1015811401.RDO Test Category Luca                                                                   |                                                                                         | Annulla                                      |
|-------------------------------------------------------|----------------------------------------------------------------------------------------------------|-----------------------------------------------------------------------------------------|----------------------------------------------|
| r Elenco di controllo                                 | Scegliere i lotti a cui si desidera partecipare. È possibile annullare l'intenzione di partecipare a u | n lotto fino a quando non si invia una risposta per il lotto indicato. Dopo aver inviat | o una risposta, non è più possibile ritirarl |
| 1. Rivedi dettagli evento                             | Seleziona lotti/voci d'ordine Esegui la selezione utilizzando Excel                                    | 6                                                                                       |                                              |
| <ol> <li>Rivedi e accetta<br/>prerequisiti</li> </ol> | Lotti disponibili per offerte                                                                          |                                                                                         |                                              |
| <ol> <li>Seleziona lotti/voci<br/>d'ordine</li> </ol> | Vome                                                                                                   | Motivo delle mancate offerte                                                            |                                              |
| 4. Invia risposta                                     | ▼ 16.1 Lotto 1                                                                                         |                                                                                         |                                              |
|                                                       | Conferma lotti/voci d'ordine selezionati                                                               |                                                                                         |                                              |
|                                                       |                                                                                                    |                                                                                         | Annulla                                      |
|                                                       |                                                                                                    | é                                                                                       |                                              |
| Per i lotti                                           | che non si selezionano (e per cui, quindi,                                                             | non si intende presentare offerta,                                                      | ) è                                          |

possibile selezionare la motivazione dal menù a tendina presente in pagina

# 5 Compilazione contenuto di gara e inserimento offerta

A questo punto, sei pronto per compilare il contenuto di gara e inserire la tua offerta. **Compila i campi.** Quelli indicati con \* sono obbligatori.

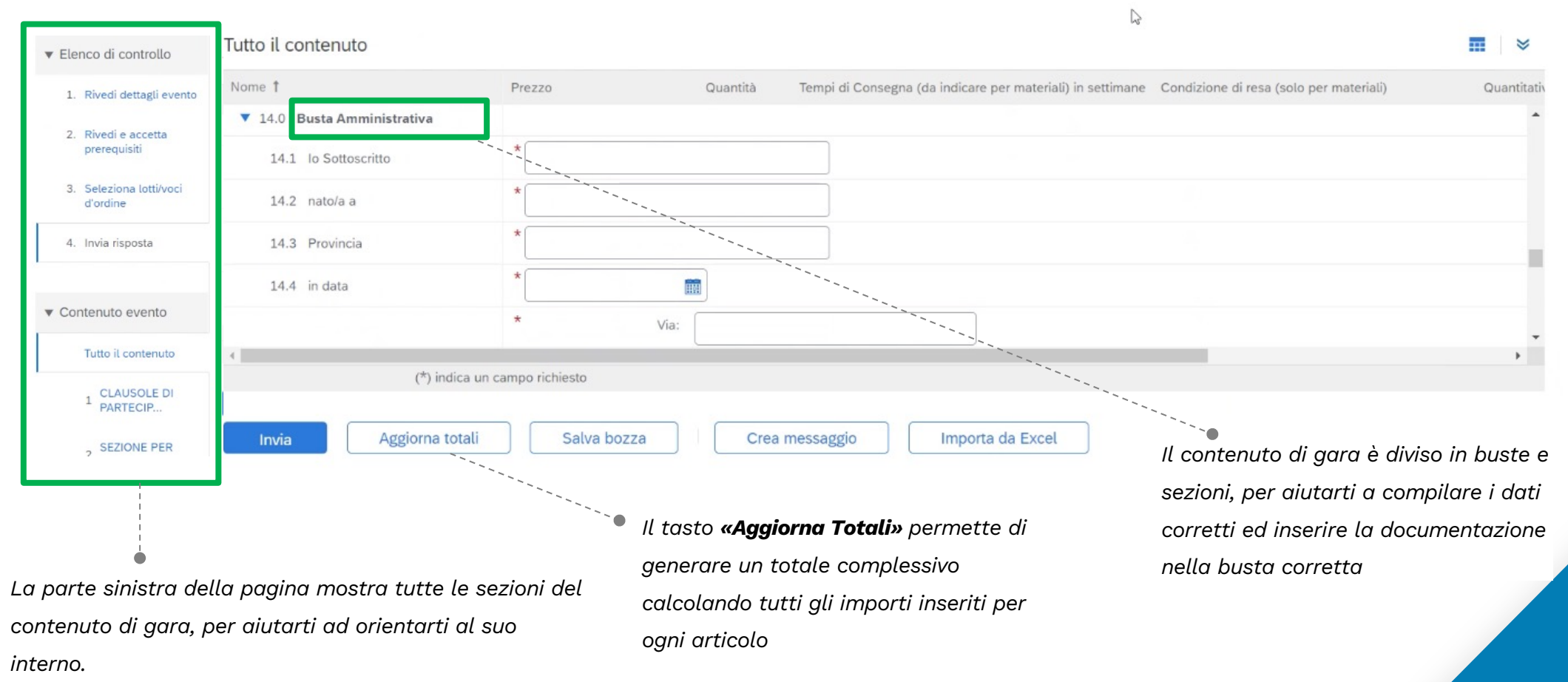

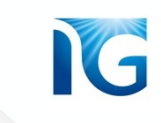

14.10 Dichiarazione Sostitutiva Camera di Commercio (lenz. priv. e pubblic.) 14.10.1 Dichiarazione sostitutiva ex DPR n. 445/2000 del Certificato Per allegare un documento, clicca su «Allega un file»: \*Allega un file iscrizione alla Camera di Commercio (modulo 5) 🝙 Riferimenti∨ ....

#### Allega il tuo documento nella pagina che si apre e clicca su «OK»:

| Aggiungi allegato                                                                                                    |                                          |                                          |                                  |                                  |                 |  | ок | Annulla | à |
|----------------------------------------------------------------------------------------------------|------------------------------------------|------------------------------------------|----------------------------------|----------------------------------|-----------------|--|----|---------|---|
| Immettere il percorso del file da aggiur<br>Allegato: Scegli file Nessun file sel<br>O trascinare e rilasciare il file qui | ngere come <b>Allegato</b> . Per cercare | un file specifico, fare clic su <b>S</b> | <b>foglia</b> . Al termine, fare | e clic su <b>OK</b> per aggiunge | ere l'allegato. |  |    |         |   |
|                                                                                                    |                                          |                                          |                                  |                                  |                 |  | ОК | Annulla | • |

**N.B:** se hai bisogno di caricare più documenti contemporaneamente, puoi utilizzare un file in **formato .zip** 

Una volta compilato tutto il contenuto di gara, **clicca sul tasto «Invia»** per confermare ed inviare la tua offerta e la tua documentazione:

N

|                                      | Tutte il contonute          |                      |          |                                                  | 1 <sub>45</sub> 3                                 |         |
|--------------------------------------|-----------------------------|----------------------|----------|--------------------------------------------------|---------------------------------------------------|---------|
| ▼ Elenco di controllo                | Tutto It contenuto          |                      |          |                                                  |                                                   |         |
| 1. Rivedi dettagli evento            | Nome 1                      | Prezzo               | Quantità | Tempi di Consegna (da indicare per materiali) in | settimane Condizione di resa (solo per materiali) | Quantit |
| 2 Pivedi e accetta                   | ▼ 14.0 Busta Amministrativa |                      |          |                                                  |                                                   |         |
| prerequisiti                         | 14.1 lo Sottoscritto        | *                    |          |                                                  |                                                   |         |
| 3. Seleziona lotti/voci<br>d'ordine  | 14.2 nato/a a               | *                    |          |                                                  |                                                   |         |
| 4. Invia risposta                    | 14.3 Provincia              | *                    |          |                                                  |                                                   |         |
|                                      | 14.4 in data                | *                    |          |                                                  |                                                   |         |
| <ul> <li>Contenuto evento</li> </ul> |                             | * Via                | a:       |                                                  |                                                   |         |
| Tutto il contenuto                   | 4                           |                      |          |                                                  |                                                   | •       |
| 1 CLAUSOLE DI<br>PARTECIP            | (*) indica                  | a un campo richiesto |          |                                                  |                                                   |         |
| 2 SEZIONE PER                        | Invia Aggiorna tota         | ali Salva bozza      | Crea me  | Importa da Excel                                 | ]                                                 |         |
|                                      |                             |                      |          |                                                  |                                                   |         |
| , .,                                 |                             |                      |          |                                                  |                                                   |         |

Puoi anche usare il tasto «Salva bozza» per **salvare** ciò che hai già inserito nei campi e riprenderlo in un secondo momento

**N.B:** In caso di aggiudicazione, non aggiudicazione o di offerta rifiutata riceverai una comunicazione che te ne informerà. Potrai trovare le informazioni di cui hai bisogno direttamente nel testo della mail.

**Se hai bisogno di chiedere ulteriori informazioni al buyer, utilizza la funzione di messaggistica** illustrata nella prossima sezione di questo manuale

# 6 Inserimento offerta economica tramite file Excel

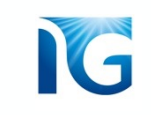

----

 $\geq$ 

Per inserire la tua offerta economica, hai a disposizione due opzioni:

#### **1.** compilare i campi direttamente a sistema:

#### Tutto il contenuto

| Nome 1                                                                                                    | Prezzo                 | Quantità            | Tempi di Consegna (da indi | care per materiali) in settimane | Condizione di resa (solo per materiali) | Quantitati |
|----------------------------------------------------------------------------------------------------|------------------------|---------------------|----------------------------|----------------------------------|-----------------------------------------|------------|
| trasformare in domande, ivi<br>comprese le domande di<br>allegato della fotocopia<br>rappresentante legare     | * [W Modulo 12 - Di    | CHIARAZ INTEGRATIVE | A CORREDO.docx 🏹 Aggior    | na file Elimina file             |                                         | *          |
| 15.0 Scaricare, compilare,<br>timbrare e firmare dal<br>Rappresentante Legale la<br>dichiarazione in allegato. | *Allega un file        |                     |                            |                                  |                                         |            |
| ▼ 16.0 Busta Economica                                                                                         |                        |                     |                            |                                  |                                         |            |
| ▼ 16.1 Lotto 1 ∨                                                                                               |                        |                     |                            |                                  |                                         |            |
| 16.1.1 Voce d'ordine 1                                                                                         | *                      | EUR 100 per unità   |                            |                                  |                                         | -          |
| (*) indica (                                                                                                   | in campo richiesto     |                     |                            |                                  |                                         | •          |
| ( ) marca c                                                                                                    | in campo nemesto       |                     |                            |                                  |                                         |            |
| Invia Aggiorna totali                                                                                          | Salva bozza            | Crea r              | messaggio                  | porta da Excel                   |                                         |            |
|                                                                                                    |                        |                     |                            |                                  |                                         |            |
| 2. Utilizzare la funzione                                                                                      | e <b>«Importa da E</b> | xcel»:              |                            |                                  |                                         |            |
|                                                                                                    |                        |                     |                            |                                  |                                         |            |
| Invia Aggiorna totali                                                                                          | Salva bozza            | Crear               | nessaggio Im               | porta da Excel                   |                                         |            |

Questa funzione può essere adottata solo se richiesta specificatamente

# Dopo aver cliccato sul tasto «Importa da Excel», si aprirà la seguente pagina:

|  | 4 |  |
|--|---|--|
|  |   |  |
|  |   |  |

| T4Buy                                                                                                    | Sito di prova                                                                                                    | ē                                         | 🗟 🤋 🖻 |
|----------------------------------------------------------------------------------------------------|----------------------------------------------------------------------------------------------------|-------------------------------------------|-------|
| In qualità di: Mario Rossi                                                                                                    |                                                                                                    |                                           |       |
| mporta risposta da Excel                                                                                                    |                                                                                                    |                                           | Fine  |
| Questa pagina consente di esportare e in                                                                                                    | portare il contenuto dell'evento e di inviare offerte, ma non di aggiungere allegati. Per aggiungere allegati, tornare alla pagina precedente e fare clic                                                                         | sul collegamento per cercare un allegato. |       |
| Fase 1. Fare clic su Scarica contenuto p<br>Ignorare questo passaggio se s<br>Scarica contenuto Sca                                           | er scaricare e rivedere l'evento in un foglio di calcolo Excel.<br>desidera importare un file precedentemente scaricato. Per ricominciare, fare clic su "Scarica fogli offerte offline personalizzate originali".<br>ica allegati |                                           |       |
| Fase 2. Dichiarare che si intende rispor<br>Fase 3. Individuare il file di Excel salvat<br>Scegli file<br>O trascinare e rilasciare il file q | dere, immettere la risposta nel foglio di calcolo Excel e salvare il file nel computer.<br>o nel computer utilizzando il pulsante Sfoglia.<br>nato<br>ui                                                                          |                                           |       |
| Fase 4. Fare clic su Carica per importa<br>Nota: i valori del file di Excel so<br>Carica                                                      | e i contenuti del file di Excel nell'evento.<br>vrascriveranno ed elimineranno qualsiasi valore immesso nella risposta salvata.                                                                                                   |                                           |       |
|                                                                                                    |                                                                                                    |                                           | Fine  |
| Clicca su                                                                                                    | pulsante <b>«Scarica contenuto»</b>                                                                                                    |                                           |       |

32

Verrà scaricato un file excel che contiene tutto il contenuto di gara. Per inserire la tua offerta

#### economica, apri il foglio denominato «Busta Economica»

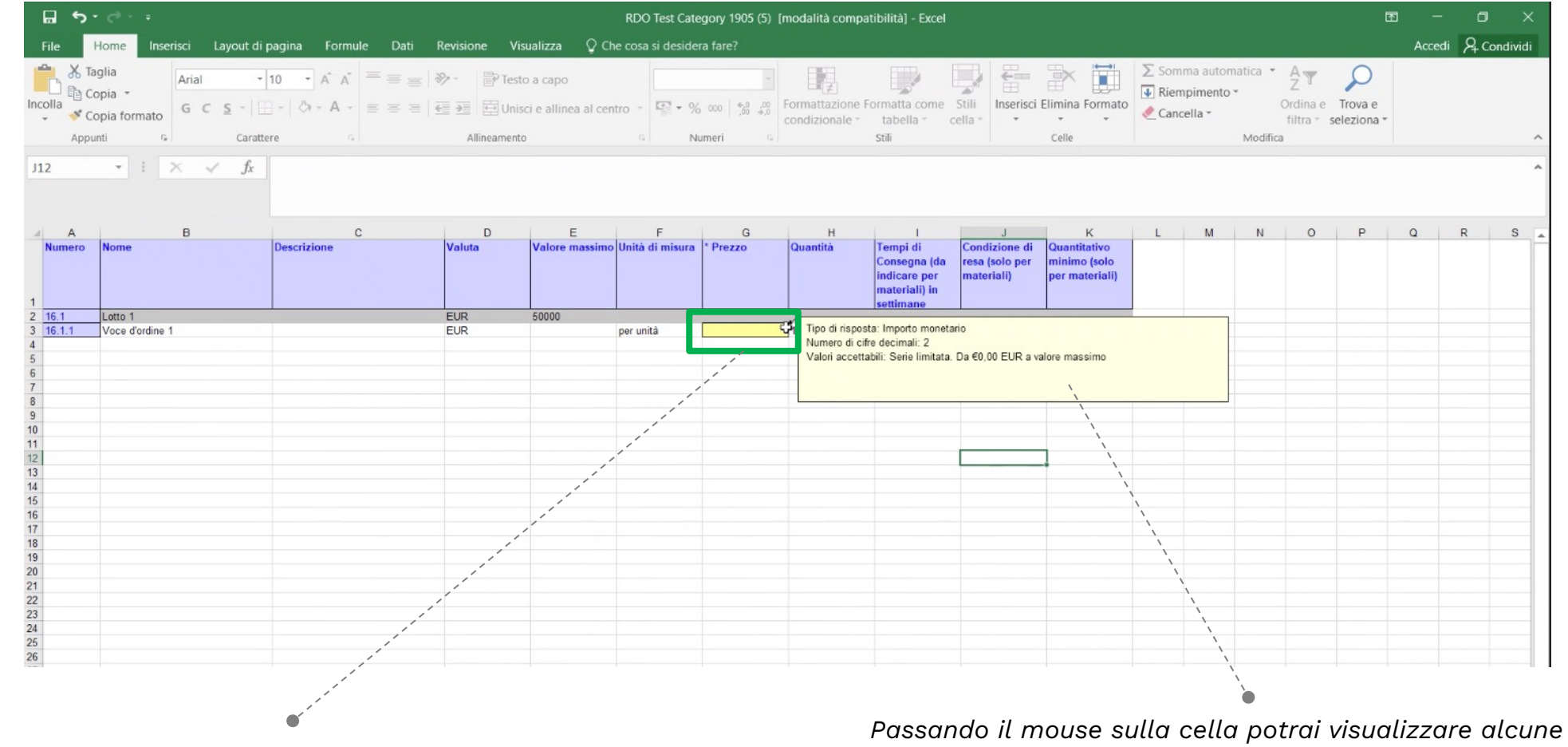

I campi che dovrai compilare sono quelli colorati di giallo

Passando il mouse sulla cella potrai visualizzare alcune informazioni utili alla compilazione Seleziona dal tuo computer il file excel che hai appena compilato, utilizzando il tasto **«Scegli File»:** 

| T4Buy                                                                                                    | Sito di prova                                                                                                    | Ē                               | <b>F</b> ? <b>R</b> |
|----------------------------------------------------------------------------------------------------|----------------------------------------------------------------------------------------------------|---------------------------------|---------------------|
| In qualità di: Mario Ros                                                                                                    | si                                                                                                    |                                 |                     |
| Importa risposta da                                                                                                    | Excel                                                                                                    |                                 | Fine                |
| Questa pagina consente di                                                                                                    | esportare e importare il contenuto dell'evento e di inviare offerte, ma non di aggiungere allegati. Per aggiungere allegati, tornare alla pagina precedente e fare clic sul collega                                                                                                    | amento per cercare un allegato. |                     |
| Fase 1.       Fare clic su Scaric         Ignorare questo p.       Scarica conten         Scarica conten       Scarica conten         Fase 2.       Dichiarare che si ii         Fase 3.       Individuare il file of Scegli file Ness         Fase 4.       Fare clic su Carica         Nota: i valori del file       Carica | a contenuto per scaricare e rivedere l'evento in un foglio di calcolo Excel.<br>assaggio se si desidera importare un file precedentemente scaricato. Per ricominciare, fare clic su "Scarica fogli offerte offline personalizzate originali".<br>uto Scarica allegati<br>Intende rispondere, immettere la risposta nel foglio di calcolo Excel e salvare il file nel computer.<br>ti Excel salvato nel computer utilizzando il pulsante Sfoglia.<br>un file selezionato<br>intende risportare i contenuti del file di Excel nell'evento.<br>le di Excel sovrascriveranno ed elimineranno qualsiasi valore immesso nella risposta salvata. |                                 |                     |
|                                                                                                    |                                                                                                    |                                 | Fine                |
|                                                                                                    | Dopodichè, clicca su <b>«Carica»</b>                                                                                                    |                                 |                     |

A questo punto, la tua offerta è stata caricata. A sistema troverai i vari campi compilati con i valori che hai inserito nel

IG

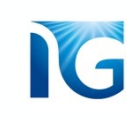

# Busta economica predisposta come allegato

Per alcune gare, il buyer potrebbe decidere di configurare la busta economica non direttamente a sistema, ma come allegato.

In questo caso, all'interno della sezione «Busta Economica», non dovrai inserire la tua offerta compilando i campi a sistema, ma dovrai invece compilare e caricare un allegato, che ti verrà richiesto in una specifica domanda:

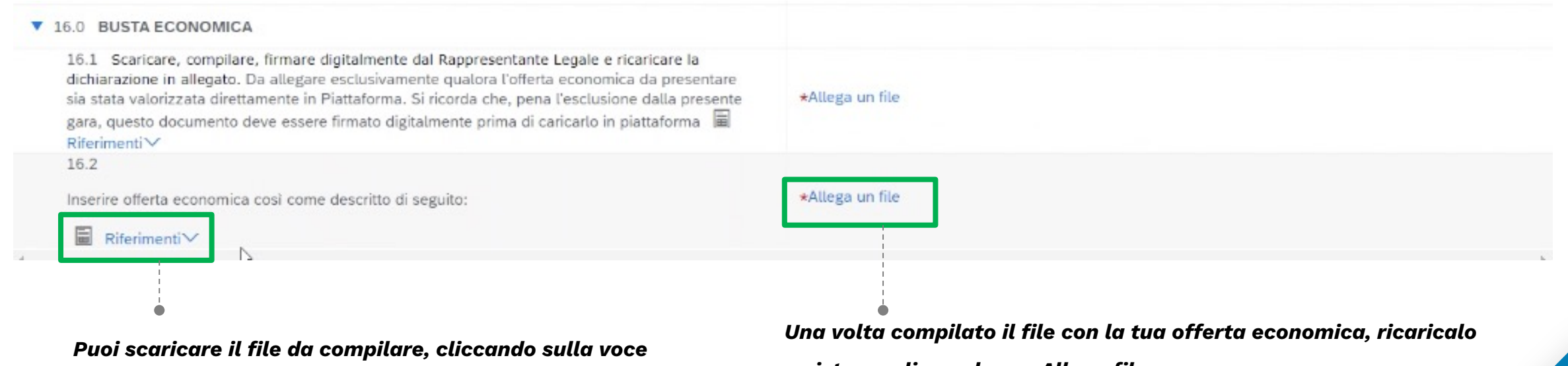

«Riferimenti»

a sistema cliccando su «Allega file»

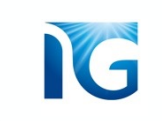

# MESSAGGISTICA E CHIARIMENTI

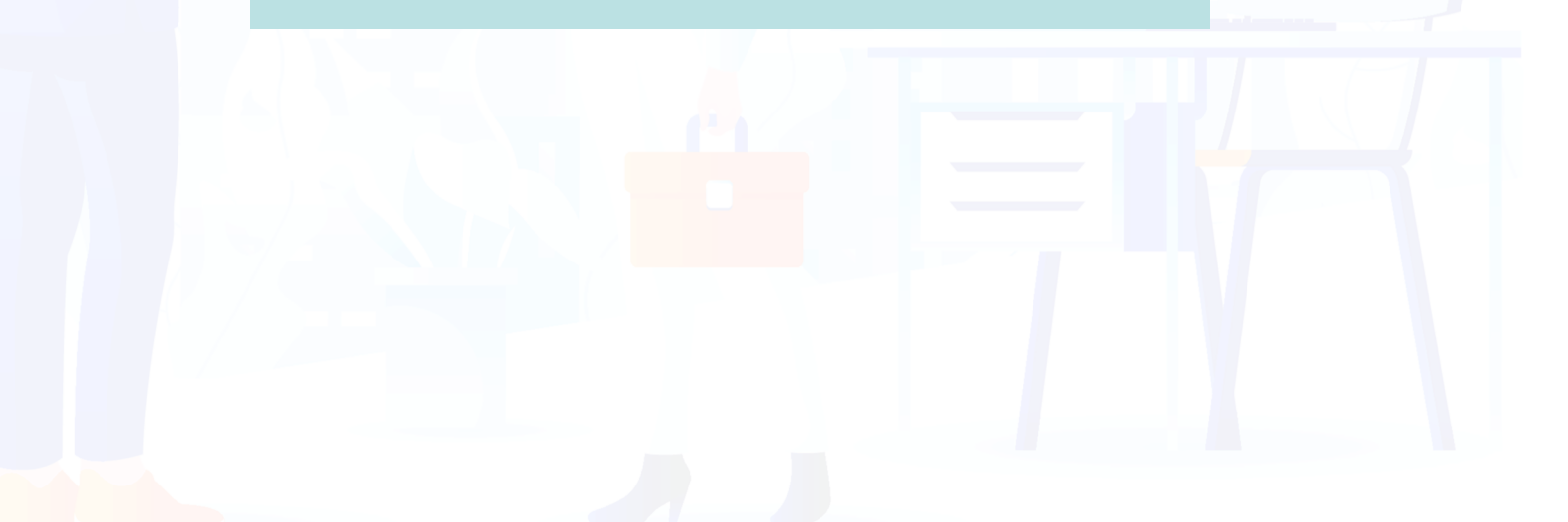

# Invio e gestione Messaggi/Chiarimenti per i buyer

1

Tra le varie funzionalità presenti in piattaforma, vi è anche la funzione di *messaggistica*, molto utile per chiedere anche dei **chiarimenti** in merito alla gara.

E' possibile scrivere un messaggio al buyer owner della gara cliccando sul tasto **«Crea messaggio»,** presente in fondo alla pagina:

| Messaggi evento 🛛 🔓                                 | La risposta ai prerequisiti è stata inviata.                                                                                     |                                                                                                    |      |
|-----------------------------------------------------|----------------------------------------------------------------------------------------------------|----------------------------------------------------------------------------------------------------|------|
| Team di risposta                                    |                                                                                                    |                                                                                                    |      |
| ▼ Elenco di controllo                               | Tutto il contenuto                                                                                                    |                                                                                                    | 11   |
| 1. Rivedi dettagli evento                           | Nome 1                                                                                                    | Prezzo Quantità Tempi di Consegna (da indicare per materiali) in settimane Condizione di resa (solo per materiali) Quantitativo minimo (solo per materiali) Prezz | o co |
| 2. Rivedi e accetta                                 | <ul> <li>1.0 CLAUSOLE DI<br/>PARTECIPAZIONE GARA</li> </ul>                                                                      |                                                                                                    | *    |
| prerequisiti<br>3. Seleziona lotti/voci<br>d'ordine | 1.1 Dichiari di aver preso<br>visione del Codice Etico<br>Fornitori in allegato ᠈ ↓ ✓                                            | Si                                                                                                    |      |
| 4. Invia risposta                                   | 1.2 Dichiari di aver preso<br>visione delle Condizioni<br>Generali in allegato >♥ ✓<br>■ Riferimenti ✓                           | Si                                                                                                    |      |
| ▼ Contenuto evento                                  | 1.3 Confermi di condividere<br>contenuto e dichiarazioni del<br>"Patto Etico e d'Integrità"<br>sottoscritto in Fase di Qualifica |                                                                                                    | •    |
| Tutto il contenuto                                  | (*) indica un                                                                                                    | campo richiesto                                                                                                    |      |
| 1 CLAUSOLE DI<br>PARTECIP                           | Invia Aggiorna totali                                                                                                    | Salva bozza Crea messaggio Importa da Excel                                                                                                    |      |

G

Si aprirà la pagina che ti permetterà di comporre il tuo messaggio:

| oni nuovo messaggio                                                                                                    | Invia                    |
|----------------------------------------------------------------------------------------------------|--------------------------|
| Da: Test 21121426 (Luke Falz)                                                                                                    |                          |
| A: Team del progetto                                                                                                    |                          |
| Oggetto: Doc1015811401.RDO Test Category Luca                                                                                                    |                          |
| Allegati: Allega un file                                                                                                    | E' possibile allegare un |
| $I \ \underline{\mathbb{U}} \   \equiv \ = \ - \operatorname{dimensioni} - \ \mathbf{\overline{\square}} \ - \operatorname{font} - \ \mathbf{\underline{\square}} \ \underline{\mathbb{A}} \ \underline{\mathbb{A}} \ \mathcal{P}$ | file utilizzando         |
|                                                                                                    | l'apposito pulsante      |
|                                                                                                    |                          |
|                                                                                                    |                          |
|                                                                                                    |                          |
|                                                                                                    |                          |
|                                                                                                    |                          |
|                                                                                                    |                          |
|                                                                                                    |                          |
|                                                                                                    |                          |
|                                                                                                    |                          |
|                                                                                                    | Invia                    |
|                                                                                                    |                          |
|                                                                                                    |                          |
|                                                                                                    |                          |

G

G

Puoi **monitorare tutti i messaggi** cliccando sulla voce **«Messaggi evento»**, presente in alto a sinistra nella pagina del contenuto di gara. *Puoi scrivere un nuovo* messaggio anche da questa sezione

Si aprirà la pagina che contiene l'elenco di tutte le conversazioni •-----che sono state avviate per uno specifico evento di gara , con anche le risposte ricevute

**N.B:** quando un buyer risponde ad un tuo messaggio, riceverai anche una email con la risposta

|                                                       | Cronologi                                                                                                    | evento<br>a risposte                                                                                                    | La risp                                                                                                    | osta ai prerequis                                                                                                    | siti è stata inviata                                                                                                    |                                                                                                    |                                                                                                    |                                                                                                    |                                                                                                    |                                                                                                  |                |                                                                 |                          |
|-------------------------------------------------------|----------------------------------------------------------------------------------------------------|----------------------------------------------------------------------------------------------------|----------------------------------------------------------------------------------------------------|----------------------------------------------------------------------------------------------------|----------------------------------------------------------------------------------------------------|----------------------------------------------------------------------------------------------------|----------------------------------------------------------------------------------------------------|----------------------------------------------------------------------------------------------------|----------------------------------------------------------------------------------------------------|--------------------------------------------------------------------------------------------------|----------------|-----------------------------------------------------------------|--------------------------|
|                                                       | Team di ri                                                                                                    | sposta                                                                                                    |                                                                                                    |                                                                                                    |                                                                                                    |                                                                                                    |                                                                                                    |                                                                                                    |                                                                                                    |                                                                                                  |                |                                                                 |                          |
|                                                       | ▼ Elenco                                                                                                    | o di controllo                                                                                                    | Tutto il                                                                                                    | contenuto                                                                                                    |                                                                                                    |                                                                                                    |                                                                                                    |                                                                                                    |                                                                                                    |                                                                                                  |                |                                                                 |                          |
|                                                       | 1. Ri                                                                                                    | vedi dettagli ever                                                                                                    | Nome 1                                                                                                    |                                                                                                    |                                                                                                    | Prezzo Quantità                                                                                                    | Tempi di Con                                                                                                    | segna (da indicare                                                                                                    | per materiali) in                                                                                                    | settimane                                                                                        | Condizione d   | i resa (so                                                      |                          |
|                                                       | 2. Ri                                                                                                    | vedi e accetta                                                                                                    | ▼ 1.0<br>PAF                                                                                                    | CLAUSOLE D                                                                                                    | GARA                                                                                                    |                                                                                                    |                                                                                                    |                                                                                                    |                                                                                                    |                                                                                                  |                |                                                                 |                          |
|                                                       | 3. Se<br>d'o                                                                                                    | eleziona lotti/voci<br>ordine                                                                                                    | 1.<br>vi:<br>Fc                                                                                                    | 1 Dichiari di av<br>sione del Codice<br>ornitori in allega<br>Riferimenti<br>2 Dichiari di av                                                               | e Etico<br>to I V                                                                                                    | Si                                                                                                    |                                                                                                    |                                                                                                    |                                                                                                    |                                                                                                  |                |                                                                 |                          |
|                                                       | 4. In                                                                                                    | via risposta                                                                                                    | vis                                                                                                    | sione delle Con<br>enerali in allega                                                                                                    | dizioni<br>ito 🏮 🗸                                                                                                    | Si                                                                                                    |                                                                                                    |                                                                                                    |                                                                                                    |                                                                                                  |                |                                                                 |                          |
|                                                       | ▼ Conte                                                                                                    | nuto evento                                                                                                    | 1.<br>                                                                                                    | Riferimenti<br>3 Confermi di o<br>ontenuto e dichi<br>Patto Etico e d'In<br>ottoscritto in Eas                                                              | condividere<br>arazioni del<br>ntegrità"<br>e di Qualifica                                                                                                    |                                                                                                    |                                                                                                    |                                                                                                    |                                                                                                    |                                                                                                  |                |                                                                 |                          |
|                                                       | ти                                                                                                    | itto il contenuto                                                                                                    | 4                                                                                                    |                                                                                                    | (*) indica                                                                                                    | un campo richiesto                                                                                                    |                                                                                                    |                                                                                                    |                                                                                                    |                                                                                                  |                |                                                                 |                          |
|                                                       |                                                                                                    |                                                                                                    | 1                                                                                                    | _                                                                                                    |                                                                                                    |                                                                                                    |                                                                                                    |                                                                                                    |                                                                                                    |                                                                                                  |                |                                                                 |                          |
|                                                       |                                                                                                    |                                                                                                    |                                                                                                    |                                                                                                    |                                                                                                    |                                                                                                    |                                                                                                    |                                                                                                    |                                                                                                    | mporte                                                                                           |                |                                                                 |                          |
| sagg                                                  | ji evento - F                                                                                                    | RDO Test Cate                                                                                                    | egory                                                                                                    |                                                                                                    | Per tor                                                                                                    | nare indie                                                                                                    | tro. cli                                                                                                    | cca sul                                                                                                    | tasto (                                                                                                    |                                                                                                  | ·              | Torna alla                                                      | console                  |
| sagg                                                  | i evento - F                                                                                                    | RDO Test Cate                                                                                                    | egory                                                                                                    |                                                                                                    | Per tor                                                                                                    | nare indie                                                                                                    | tro, cli                                                                                                    | cca sul                                                                                                    | tasto (                                                                                                    |                                                                                                  | · (1           | Torna alla                                                      | console                  |
| sagg                                                  | ji evento - F                                                                                                    | RDO Test Cate                                                                                                    | egory                                                                                                    |                                                                                                    | Per tor<br>«Torna                                                                                                    | nare indie<br>alla conso                                                                                                    | tro, cli<br>ole»                                                                                                    | cca sul                                                                                                    | tasto (                                                                                                    | •                                                                                                | ·              | Torna alla<br>Tempo rimane<br>20 giorni                         | console<br>ente<br>23:51 |
| saggi                                                 | i evento - F                                                                                                    | RDO Test Cate                                                                                                    | egory                                                                                                    |                                                                                                    | Per tor<br>«Torna                                                                                                    | nare indie<br>alla conso                                                                                                    | tro, cli<br>ole»                                                                                                    | cca sul                                                                                                    | tasto (                                                                                                    | •                                                                                                |                | Torna alla<br>Tempo rimane<br>20 giorni                         | console<br>ente<br>23:51 |
| saggi                                                 | i evento - F                                                                                                    | RDO Test Cate<br>Risposta inviata                                                                                                    | egory<br>Data di invio 4                                                                                                    | Da                                                                                                    | Per tor<br>«Torna                                                                                                    | nare indie<br>alla conso                                                                                                    | tro, cli<br>ole»                                                                                                    | cca sul                                                                                                    | tasto (                                                                                                    |                                                                                                  |                | Torna alla<br>Tempo rimane<br>20 giorni                         | console<br>ente<br>23:51 |
| saggi<br>iD<br>MS                                     | (i evento - F<br>5698719184                                                                                                   | RDO Test Cate<br>Risposta inviata<br>Non applicabile                                                                                                    | 2gory<br>Data di invio 4<br>20/05/2022 11:01                                                                                                    | Da<br>Test 21121426                                                                                                    | Per tor<br>«Torna<br>Nome contatto<br>Luke Fatz                                                                                                    | nare indie<br>alla conso<br>A<br>Partecipanti (0) Team (2)                                                                                                    | tro, clie<br>Dle»<br>Oggetto<br>All participation                                                                                                    | cca sul                                                                                                    | tasto                                                                                                    | d accepted a                                                                                     | nd Test 211214 | Torna alla<br>Tempo rimane<br>20 giorni<br>26 (Luke Falz)       | ente<br>23:51            |
| saggi<br>iD<br>Ms<br>Ms                               | i evento - F<br>5698719184<br>5698719183                                                                                      | RDO Test Cate<br>Risposta inviata<br>Non applicabile<br>Non applicabile                                                                                                | 2gory<br>Data di invio 4<br>20/05/2022 11:01<br>20/05/2022 11:01                                                                                                    | Da<br>Test 21121426<br>Test 21121426                                                                                                    | Per tor<br>«Torna<br>Nome contatto<br>Luke Falz<br>Luke Falz                                                                                                    | nare indie<br>alla conso<br>A<br>Partecipanti (0) Team (2)<br>Partecipanti (0) Team (2)                                                                                                    | tro, clin<br>Dle»<br>Oggetto<br>All participation<br>Test 21121426 (                                                                                                | CCA SUL                                                                                                    | tasto                                                                                                    | d accepted a                                                                                     | nd Test 211214 | Torna alla<br>Tempo rimane<br>20 giorni<br>26 (Luke Falz)       | console<br>ente<br>23:51 |
| saggi<br>aggi<br>ID<br>Ms<br>Ms                       | i evento - F<br>5G98719184<br>5G98719183<br>5G98719182                                                                        | RDO Test Cate<br>Risposta inviata<br>Non applicabile<br>Non applicabile<br>Non applicabile                                                                             | Data di invio 4<br>20/05/2022 11:01<br>20/05/2022 11:01                                                                                                    | Da<br>Test 21121426<br>Test 21121426<br>Test 21121426                                                                                                    | Per tor<br>«Torna<br>Nome contatto<br>Luke Fatz<br>Luke Fatz<br>Luke Fatz                                                                                       | nare indie<br>alla conse<br>A<br>Partecipanti (0) Team (2)<br>Partecipanti (0) Team (2)                                                                                                    | tro, clie<br>ole»<br>Oggetto<br>Alt participation<br>Test 21121426 (<br>Test 21121426 (                                                                             | CCC Sul                                                                                                    | tasto                                                                                                    | d accepted a<br>.5.                                                                              | nd Test 211214 | Torna alla<br>Tempo rimane<br>20 giorni<br>26 (Luke Falz)       | ente<br>23:51            |
| saggi<br>lD<br>Ms<br>Ms<br>Ms                         | i evento - F<br>5698719184<br>5698719183<br>5698719182<br>5698719181                                                          | RDO Test Cate<br>Risposta inviata<br>Non applicabile<br>Non applicabile<br>Non applicabile                                                                             | Data di invio 4<br>20/05/2022 11:01<br>20/05/2022 11:01<br>20/05/2022 11:01                                                                                                    | Da<br>Test 21121426<br>Test 21121426<br>Test 21121426<br>Test 21121426                                                                                      | Per tor<br>«Torna<br>Nome contatto<br>Luke Fatz<br>Luke Fatz<br>Luke Fatz<br>Luke Fatz                                                                          | A<br>Partecipanti (0) Team (2)<br>Partecipanti (0) Team (2)<br>Partecipanti (0) Team (2)<br>Partecipanti (0) Team (2)                                                                                                    | oggetto<br>All participation<br>Test 21121426 (<br>Test 21121426 (                                                                                                  | CCO SUL<br>n prerequisites have<br>Luke Faiz) has accep<br>Luke Faiz) has accep<br>Luke Faiz) has accep                                                                                      | tasto                                                                                                    | d accepted a<br>.4.<br>.5.<br>.2.                                                                | nd Test 211214 | Torna alla<br>Tempo rimane<br>20 giorni<br>26 (Luke Falz)       | ente<br>23:52            |
| saggi<br>ID<br>Ms<br>Ms<br>Ms                         | (i evento - F<br>5698719184<br>5698719182<br>5698719182<br>5698719181                                                         | RDO Test Cate<br>Risposta inviata<br>Non applicabile<br>Non applicabile<br>Non applicabile<br>Non applicabile                                                          | Data di invio ↓<br>20/05/2022 11:01<br>20/05/2022 11:01<br>20/05/2022 11:01<br>20/05/2022 11:01                                                                                                    | Da<br>Test 21121426<br>Test 21121426<br>Test 21121426<br>Test 21121426<br>Test 21121426                                                                     | Per tor<br>«Torna<br>Nome contatto<br>Luke Fatz<br>Luke Fatz<br>Luke Fatz<br>Luke Fatz                                                                          | A<br>Partecipanti (0) Team (2)<br>Partecipanti (0) Team (2)<br>Partecipanti (0) Team (2)<br>Partecipanti (0) Team (2)<br>Partecipanti (0) Team (2)                                                                                                    | oggetto<br>All participation<br>Test 21121426 (<br>Test 21121426 (<br>Test 21121426 (                                                                               | CCO SUL<br>n prerequisites have<br>Luke Faiz) has accep<br>Luke Faiz) has accep<br>Luke Faiz) has accep                                                                                      | tasto                                                                                                    | d accepted a<br>.4.<br>.5.<br>.2.<br>.3.                                                         |                | Torna alla<br>Tempo rimane<br>20 giorni<br>26 (Luke Falz)       | ente<br>23:51            |
| saggi<br>iD<br>Ms<br>Ms<br>Ms<br>Ms<br>Ms             | (i evento - F<br>5G98719184<br>5G98719183<br>5G98719182<br>5G98719180<br>5G98719180<br>5G98719179                             | RDO Test Cate<br>Risposta inviata<br>Non applicabile<br>Non applicabile<br>Non applicabile<br>Non applicabile<br>Non applicabile                                       | Data di invio 1<br>20/05/2022 11:01<br>20/05/2022 11:01<br>20/05/2022 11:01<br>20/05/2022 11:01<br>20/05/2022 11:01                                                                                                    | Da<br>Test 21121426<br>Test 21121426<br>Test 21121426<br>Test 21121426<br>Test 21121426<br>Test 21121426                                                    | Per tor<br>«Torna<br>Nome contatto<br>Luke Fatz<br>Luke Fatz<br>Luke Fatz<br>Luke Fatz<br>Luke Fatz<br>Luke Fatz                                                | A<br>Partecipanti (0) Team (2)<br>Partecipanti (0) Team (2)<br>Partecipanti (0) Team (2)<br>Partecipanti (0) Team (2)<br>Partecipanti (0) Team (2)<br>Partecipanti (0) Team (2)                                                                        | Oggetto<br>All participation<br>Test 21121426 (<br>Test 21121426 (<br>Test 21121426 (<br>Test 21121426 (                                                            | CCO SUL<br>n prerequisites have<br>Luke Faiz) has accep<br>Luke Faiz) has accep<br>Luke Faiz) has accep<br>Luke Faiz) has accep                                                              | tasto                                                                                                    | d accepted a<br>.4.<br>.5.<br>.2.<br>.3.<br>.1.                                                  | [              | Torna alla<br>Tempo rimane<br>20 giorni<br>26 (Luke Falz)       | ente<br>23:52            |
| saggi<br>ID<br>Ms<br>Ms<br>Ms<br>Ms                   | i evento - F<br>5G98719184<br>5G98719183<br>5G98719182<br>5G98719180<br>5G98719179<br>5G98719178                              | RDO Test Cate<br>Risposta inviata<br>Non applicabile<br>Non applicabile<br>Non applicabile<br>Non applicabile<br>Non applicabile<br>Non applicabile                    | Data di invio 4<br>20/05/2022 11:01<br>20/05/2022 11:01<br>20/05/2022 11:01<br>20/05/2022 11:01<br>20/05/2022 11:01<br>20/05/2022 11:01<br>20/05/2022 11:01                                                              | Da<br>Test 21121426<br>Test 21121426<br>Test 21121426<br>Test 21121426<br>Test 21121426<br>Test 21121426<br>Test 21121426                                   | Per tor<br>«Torna<br>Nome contatto<br>Luke Fatz<br>Luke Fatz<br>Luke Fatz<br>Luke Fatz<br>Luke Fatz<br>Luke Fatz<br>Luke Fatz                                   | A<br>Partecipanti (0) Team (2)<br>Partecipanti (0) Team (2)<br>Partecipanti (0) Team (2)<br>Partecipanti (0) Team (2)<br>Partecipanti (0) Team (2)<br>Partecipanti (0) Team (2)<br>Partecipanti (0) Team (2)                                           | oggetto<br>All participation<br>Test 21121426 (<br>Test 21121426 (<br>Test 21121426 (<br>Test 21121426 (<br>Response (ID=II                                         | CCCI SUL<br>n prerequisites have<br>Luke Falz) has accep<br>Luke Falz) has accep<br>Luke Falz) has accep<br>Luke Falz) has accep<br>Luke Falz) has accep                                     | tasto                                                                                                    | d accepted a<br>.4.<br>.5.<br>.2.<br>.3.<br>.1.<br>fory Luca has                                 | nd Test 211214 | Torna alla<br>Tempo rimane<br>20 giorni<br>26 (Luke Falz)       | ente<br>23:5:            |
| saggi<br>olip<br>Ms<br>Ms<br>Ms<br>Ms<br>Ms           | i evento - F<br>5G98719184<br>5G98719183<br>5G98719182<br>5G98719182<br>5G98719180<br>5G98719179<br>5G98719179                | RDO Test Cate<br>Risposta inviata<br>Non applicabile<br>Non applicabile<br>Non applicabile<br>Non applicabile<br>Non applicabile<br>Non applicabile<br>Non applicabile | Data di invio 4<br>20/05/2022 11:01<br>20/05/2022 11:01<br>20/05/2022 11:01<br>20/05/2022 11:01<br>20/05/2022 11:01<br>20/05/2022 11:01<br>20/05/2022 11:01                                                              | Da<br>Test 21121426<br>Test 21121426<br>Test 21121426<br>Test 21121426<br>Test 21121426<br>Test 21121426<br>Test 21121426<br>Itest 21121426                 | Per tor<br>«Torna<br>Nome contatto<br>Luke Fatz<br>Luke Fatz<br>Luke Fatz<br>Luke Fatz<br>Luke Fatz<br>Luke Fatz<br>Luke Fatz                                   | A<br>Partecipanti (0) Team (2)<br>Partecipanti (0) Team (2)<br>Partecipanti (0) Team (2)<br>Partecipanti (0) Team (2)<br>Partecipanti (0) Team (2)<br>Partecipanti (0) Team (2)<br>Partecipanti (0) Team (2)<br>Luke Fatz                              | tro, clie<br>ole»<br>Oggetto<br>All participation<br>Test 21121426 (<br>Test 21121426 (<br>Test 21121426 (<br>Response (ID=II<br>IT4BUY - TEST I                    | n prerequisites have<br>Luke Falz) has accep<br>Luke Falz) has accep<br>Luke Falz) has accep<br>Luke Falz) has accep<br>Luke Falz) has accep<br>D1043439970) in eve<br>has invited you to pa | tasto                                                                                                    | d accepted a<br>.4.<br>.5.<br>.2.<br>.3.<br>.1.<br>cory Luca has<br>nt: RDO Test                 | nd Test 211214 | Torna alla<br>Tempo rimane<br>20 giorni<br>26 (Luke Falz)<br>d. | ente<br>23:51            |
| saggi<br>ID<br>Ms<br>Ms<br>Ms<br>Ms<br>Ms<br>Ms<br>Ms | (i evento - F<br>5G98719184<br>5G98719183<br>5G98719183<br>5G98719182<br>5G98719180<br>5G98719179<br>5G98719175<br>5G98719175 | RDO Test Cate<br>Risposta inviata<br>Non applicabile<br>Non applicabile<br>Non applicabile<br>Non applicabile<br>Non applicabile<br>Non applicabile<br>Non applicabile | Data di invio 4<br>20/05/2022 11:01<br>20/05/2022 11:01<br>20/05/2022 11:01<br>20/05/2022 11:01<br>20/05/2022 11:01<br>20/05/2022 11:01<br>20/05/2022 11:01<br>20/05/2022 11:01<br>20/05/2022 11:058<br>20/05/2022 10:58 | Da<br>Test 21121426<br>Test 21121426<br>Test 21121426<br>Test 21121426<br>Test 21121426<br>Test 21121426<br>Test 21121426<br>IT4BUY - TEST<br>IT4BUY - TEST | Per tor<br>«Torna<br>Nome contatto<br>Luke Fatz<br>Luke Fatz<br>Luke Fatz<br>Luke Fatz<br>Luke Fatz<br>Luke Fatz<br>Luke Fatz<br>Roberto Russo<br>Roberto Russo | A<br>Partecipanti (0) Team (2)<br>Partecipanti (0) Team (2)<br>Partecipanti (0) Team (2)<br>Partecipanti (0) Team (2)<br>Partecipanti (0) Team (2)<br>Partecipanti (0) Team (2)<br>Partecipanti (0) Team (2)<br>Luke Falz<br>Partecipanti (0) Team (2) | tro, clic<br>ole»<br>Oggetto<br>All participation<br>Test 21121426 (<br>Test 21121426 (<br>Test 21121426 (<br>Response (ID=II<br>IT4BUY - TEST I<br>IT4BUY - TEST I | n prerequisites have<br>Luke Falz) has accep<br>Luke Falz) has accep<br>Luke Falz) has accep<br>Luke Falz) has accep<br>Luke Falz) has accep<br>D1043439970) in eve<br>has invited you to pa | been answered an<br>sted prerequisite 1<br>sted prerequisite 1 | d accepted a<br>.4.<br>.5.<br>.2.<br>.3.<br>.1.<br>rory Luca has<br>nt: RDO Test<br>nt: RDO Test | nd Test 211214 | Torna alla<br>Tempo rimane<br>20 giorni<br>26 (Luke Falz)<br>d. | ente<br>23:5:            |

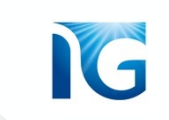

# INTEGRAZIONI/MODIFICHE ALL'OFFERTA

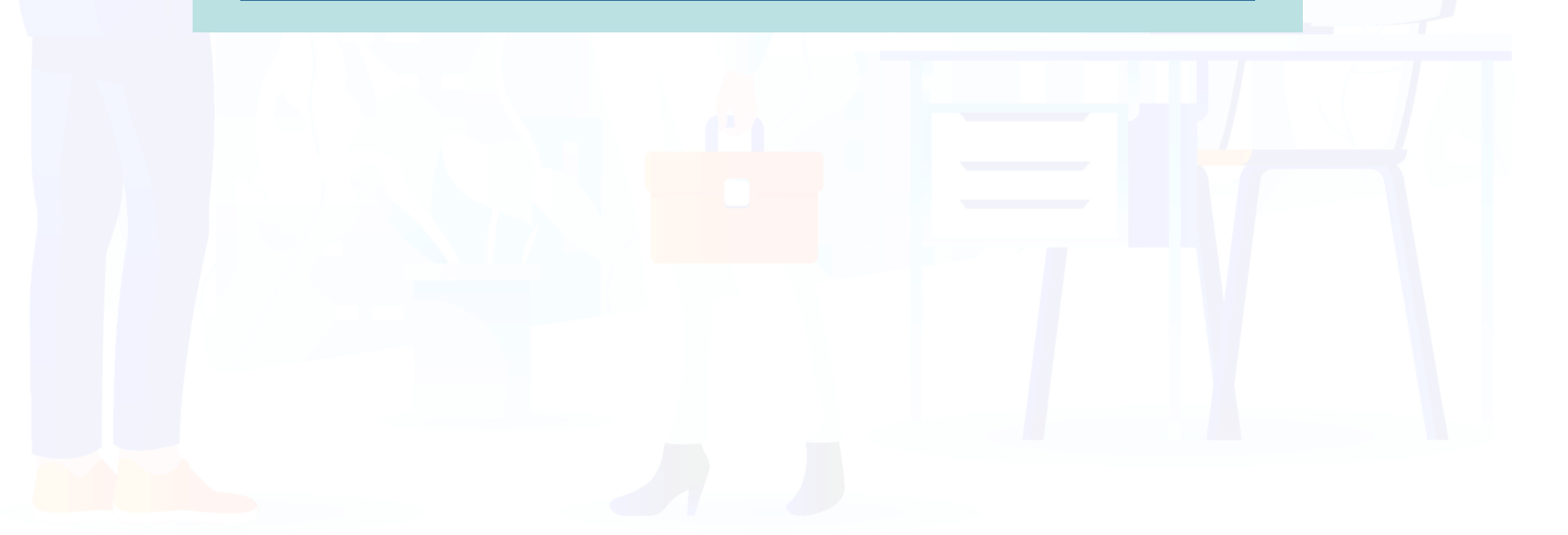

# Gestione di eventuali integrazioni/modifiche all'offerta

Italgas potrebbe richiedere la modifica della tua offerta, nel caso in cui si verificasse la necessità di negoziare attraverso dei **rilanci**, oppure potrebbe richiederti di integrare la documentazione amministrativa da te presentata secondo il processo di **soccorso istruttorio.** 

Qualora si verificassero queste casistiche, riceverai una **email** che ti chiederà di procedere alla modifica della tua offerta o al caricamento di altra documentazione:

Gruppo ITALGAS – Gara Doc1021154836 - RDO Test2505 – RICHIESTA DI RILANCIO ECONOMICO

# I**⊺4Buy**

Spett.le

| in riferimento alla Gara Doc1021154836 - RDO Test2505,                                                    |
|----------------------------------------------------------------------------------------------------|
| si richiede la presentazione di un'Offerta Economica Migliorativa accedendo al seguente link Click Here c |
| Grazie,                                                                                                   |

Clicca sul link presente in email per accedere al contenuto di gara e procedere alla modifica

Per modificare la tua offerta, clicca sul tasto «Riesamina Risposta»:

|                                                                                                    |        |          | Riesamina ris                                              | posta                                   |                                          |
|----------------------------------------------------------------------------------------------------|--------|----------|------------------------------------------------------------|-----------------------------------------|------------------------------------------|
| Tutto il contenuto                                                                                                    |        |          |                                                            |                                         | <b></b> ×                                |
| Nome †                                                                                                    | Prezzo | Quantità | Tempi di Consegna (da indicare per materiali) in settimane | Condizione di resa (solo per materiali) | Quantitativo minimo (solo per materiali) |
| 1.0 CLAUSOLE DI<br>PARTECIPAZIONE GARA                                                                                                    |        |          |                                                            |                                         |                                          |
| 2.0 SEZIONE PER BUYER                                                                                                    |        |          |                                                            |                                         |                                          |
| ▼ 3.0 PREMESSA                                                                                                    |        |          |                                                            |                                         |                                          |
| 3.1 Oggetto della Gara                                                                                                    | Test   |          |                                                            |                                         |                                          |
| 3.2 Con la presente Vi<br>invitiamo a presentare offerta<br>(nel seguito "Offerta") relativa<br>alle attività in oggetto,<br>secondo quanto in seguito<br>specificato. |        |          |                                                            |                                         |                                          |
| A                                                                                                    |        |          |                                                            |                                         | • • • •                                  |

Modifica la tua offerta oppure carica il documento che ti è stato richiesto e, una volta finito, clicca sul tasto

| ▼ 17.1 Noleggio P | c ~             |             |                |    |                 |
|-------------------|-----------------|-------------|----------------|----|-----------------|
| 17.1.1 HP         |                 |             |                |    | * 180 8         |
| 17.1.2 Lenovo     |                 |             |                | N  | * 17            |
| ▼ 17.2 Noleggio S | martphone V     |             |                | 45 |                 |
| Invia             | Aggiorna totali | Salva bozza | Crea messaggio |    | mporta da Excel |

**«Invia»** per confermare ed inviare la tua nuova offerta:

**N.B:** puoi utilizzare il tasto «Riesamina Risposta» anche nel caso in cui volessi modificare spontaneamente la tua offerta o la tua documentazione. <u>ATTENZIONE</u>: Tale funzionalità è attiva solo durante il tempo di gara. Se la gara è scaduta, non sarà più possibile modificare l'offerta

42

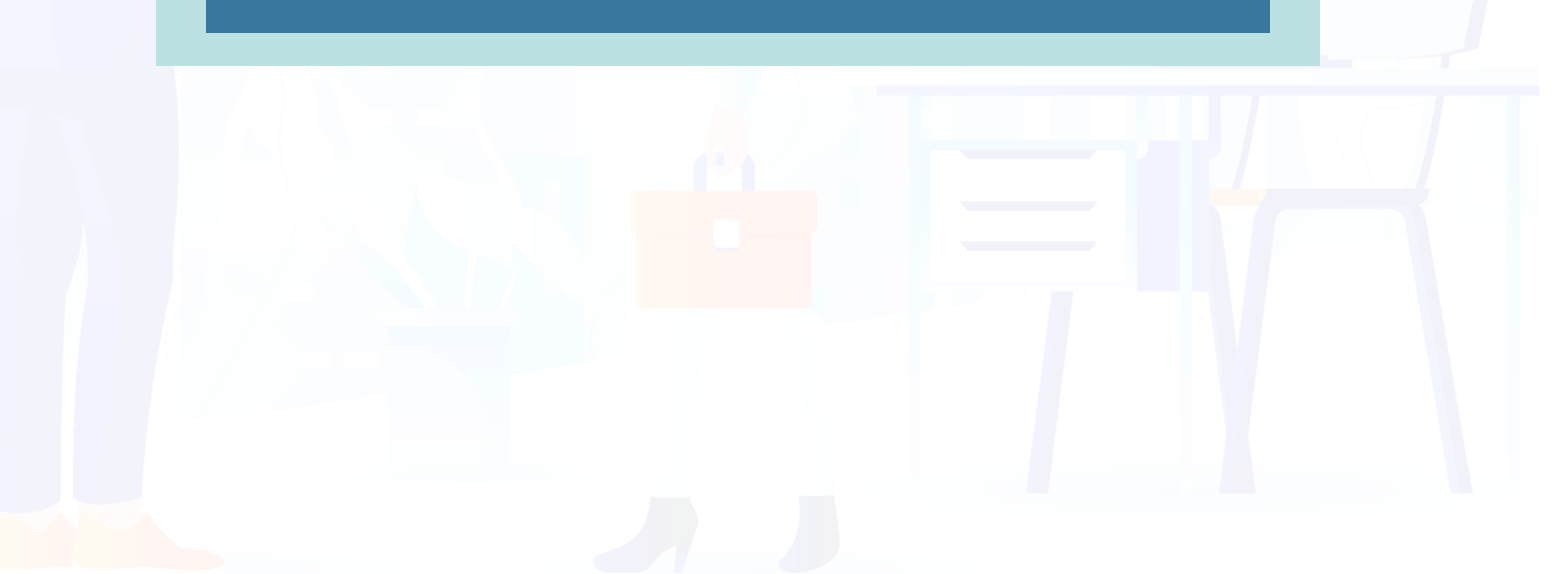

# COMUNICAZIONI SULL'EVENTO DI GARA

G

# Ricezione delle comunicazioni relative all'evento di gara

Per supportarti nelle varie fasi di gara, la piattaforma IT4Buy è predisposta per inviarti **comunicazioni via email** per informarti di:

### **\* Modifiche** all'evento di gara da parte di Italgas:

| mercoledi 25/05/2022 10:36                                                                               |                    |
|----------------------------------------------------------------------------------------------------|--------------------|
|                                                                                                    | @eusmtp.ariba.com> |
| Gruppo ITALGAS – Gara Doc1021154836 - RDO Test2505 Comunicazione MODIFICA GARA                           | A                  |
| A                                                                                                    |                    |
|                                                                                                    |                    |
|                                                                                                    |                    |
|                                                                                                    |                    |
|                                                                                                    |                    |
|                                                                                                    |                    |
|                                                                                                    |                    |
| Spett.le                                                                                                 |                    |
|                                                                                                    |                    |
| la presente per comunicare che la Gara Doc1021154836 - RDO Test2505 di IT4BUY - TEST è stata modificata. |                    |
|                                                                                                    |                    |
| Per ulteriori dettagli relativi a questo evento, consultare il link Click Here di IT4BUY - TEST.         |                    |
| Grazie,                                                                                                  |                    |

#### \* Scadenza dei termini di presentazione dell'offerta:

| mercoledi 25/05/2022 10:29                                                                                                    |
|----------------------------------------------------------------------------------------------------|
| )a.com>                                                                                                    |
| Gruppo ITALGAS - Gara Doc1021154836 - RDO Test2505 - Comunicazione SCADENZA TERMINE PRESENTAZIONE OFFERTE                           |
|                                                                                                    |
|                                                                                                    |
|                                                                                                    |
|                                                                                                    |
| 14Duy                                                                                                    |
|                                                                                                    |
|                                                                                                    |
| pett.le                                                                                                    |
|                                                                                                    |
| n la presente comunichiamo che è scaduto il termine di presentazione delle offerte relative alla Gara Doc1021154836 - RDO Test2505. |
| a Gara Doc1021154836 - RDO Test2505, pertanto, non accetta più risposte.                                                            |
| ar ulteriori dettagli su questo evento, visitare il link <u>Click Here</u> di IT4BUY - TEST.                                        |
| razie,                                                                                                    |

## **\* Annullamento** della gara:

| mercoledi 25/05/2022 10:59                                                                                                    |
|----------------------------------------------------------------------------------------------------|
| Roberto Russo <s4system-prodeu+bludigit-t.doc1020070561@eusmtp.ariba.com></s4system-prodeu+bludigit-t.doc1020070561@eusmtp.ariba.com> |
| e ANNULLAMENTO GARA                                                                                                    |
| Luca Falzarano                                                                                                    |
|                                                                                                    |
|                                                                                                    |
|                                                                                                    |
| T + Day                                                                                                    |
|                                                                                                    |
|                                                                                                    |
| Spett-le Luke Falz,                                                                                                    |
|                                                                                                    |
| la presente per comunicare che la Gara Doc1020070561 - RDO Test Score 24052022 di IT4BUY - TEST è stata Annullata.                    |
|                                                                                                    |
| L'evento pertanto non è più disponibile.                                                                                              |
|                                                                                                    |
| Per ulteriori dettagli relativi a questo evento, consultare il link Click Here di IT4BUY - TEST.                                      |
| Creatie                                                                                                    |
| Grazie,                                                                                                    |

IG

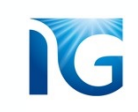

#### Fornitore Aggiudicatario:

| A Luca Falzarano                                                                                                    |
|----------------------------------------------------------------------------------------------------|
| Spettabile 1                                                                                                    |
| la presente per comunicare che la Gara Doc1023102595 - RDO - Test mail 2 è stata Assegnata ad altro concorrente.                                           |
| Vi ringraziamo per aver partecipato a tale evento.<br>Per ulteriori dettagli relativi a questo evento, consultare il link <u>Fare clic qui</u> di IT4BUY - |
| Sarà nostra cura tenerVi in considerazione per le prossime opportunità di business che si potranno realizzare.                                             |
|                                                                                                    |

# Ogni email riporterà le istruzioni necessarie sulle eventuali azioni da compiere ed un link per poter accedere direttamente al contenuto di gara

\* Fornitore Non Aggiudicatario:

Inoltre, a partire dai **5 giorni precedenti alla scadenza** della gara, il sistema ti invierà un **reminder** via email ogni giorno per ricordarti di partecipare a gara, se non l'avessi ancora fatto.

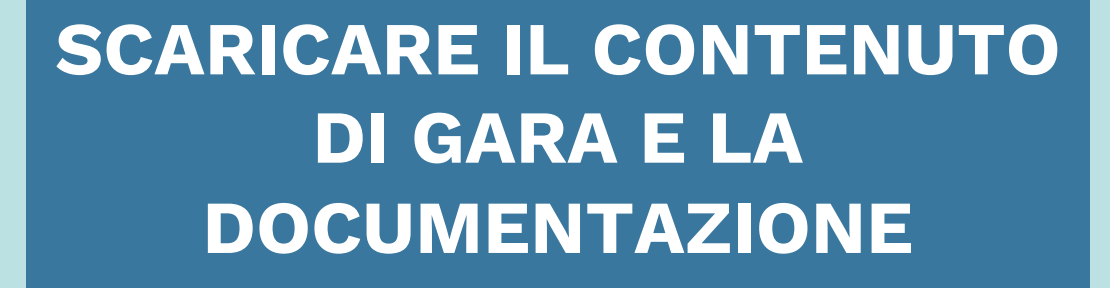

IG

Quando partecipi ad una gara, potresti aver bisogno di condividere il suo contenuto e la documentazione con altre unità della tua azienda. Su IT4Buy, puoi scaricare il contenuto e gli allegati di gara.

## Dal contenuto di gara, clicca sul pulsante **«Importa da Excel»:**

#### Tutto il contenuto

| Nome 1                                                                                                    | Prezzo            | Quantità                | Tempi di Consegna (da indicare per materiali) in settimane | Condizione di resa (solo per materiali) | Quantitativ |
|----------------------------------------------------------------------------------------------------|-------------------|-------------------------|------------------------------------------------------------|-----------------------------------------|-------------|
| trasformare in domande, ivi<br>comprese le domande di<br>allegato della fotocopia<br>rappresentante legare     | * [W Modulo 12    | - DICHIARAZ INTEGRATIVE | A CORREDO.docx 🗸 Aggiorna file Elimina file                |                                         | *           |
| 15.0 Scaricare, compilare,<br>timbrare e firmare dal<br>Rappresentante Legale la<br>dichiarazione in allegato. | *Allega un file   |                         |                                                            |                                         |             |
| ▼ 16.0 Busta Economica                                                                                         |                   |                         |                                                            |                                         |             |
| ▼ 16.1 Lotto 1 ∨                                                                                               |                   |                         |                                                            |                                         |             |
| 16.1.1 Voce d'ordine 1                                                                                         | *                 | EUR 100 per unità       |                                                            |                                         | -           |
| 4                                                                                                    |                   |                         |                                                            |                                         | •           |
| (*) indica u                                                                                                   | n campo richiesto |                         |                                                            |                                         |             |
|                                                                                                    |                   |                         |                                                            |                                         |             |
| Invia Aggiorna totali                                                                                          | Salva bo          | zza Crea i              | Importa da Excel                                           |                                         |             |

## Dopo aver cliccato sul tasto «Importa da Excel», si aprirà la seguente pagina:

| Sito di prova                                                                                                    | 🖶 🖻 🕲 🕓                                                                                                   |
|----------------------------------------------------------------------------------------------------|----------------------------------------------------------------------------------------------------|
| In qualità di: Mario Rossi                                                                                                    |                                                                                                    |
| Importa risposta da Excel                                                                                                    | Fine                                                                                                    |
| Questa pagina consente di esportare e importare il contenuto dell'evento e di inviare offerte, ma non di aggiungere allegati. Per a                                                                                                    | iggiungere allegati, tornare alla pagina precedente e fare clic sul collegamento per cercare un allegato. |
| <ul> <li>Fase 1. Fare clic su Scarica contenuto per scaricare e rivedere l'evento in un foglio di calcolo Excel.<br/>Ignorare questo passaggio se si desidera importare un file precedentemente scaricato. Per ricominciare, fare clic su "Scarica contenuto Scarica allegati</li> <li>Fase 2. Dichiarare che si intende rispondere, immettere la risposta nel foglio di calcolo Excel e salvare il file nel computer.</li> <li>Fase 3. Individuare il file di Excel salvato nel computer utilizzando il pulsante Sfeglia.<br/>Scegli file Nessumfile selezionato<br/>O trascinare e rilasciare il file qui</li> <li>Fase 4. Fare clic su Carica per importare i contenuti del file di Excel nell'evento.<br/>Nota: i valori del file di Excel sevrascriveranno ed elimineranno qualsiasi valore immesso nella risposta salvata.</li> </ul> | arica fogli offerte offline personalizzate originali".                                                    |
| Clicca sul pulsante <b>«Scarica contenuto</b> » per                                                                                                    | Fine<br>Clicca invece sul pulsante <b>«Scarica allegati</b> »                                             |
| scaricare il contenuto di gara                                                                                                    | per scaricare tutta la documentazione di<br>gara                                                          |

Il pulsante **«Scarica contenuto»** permette di scaricare un file excel che contiene tutto il contenuto di gara. Puoi navigare le varie sezioni del contenuto di gara attraverso i vari fogli del file.

| <del>ب</del> و ا |                                                  |                                                             |                                         |                                             | RDO Test Cate     | egory 1905 (5) | modalità com                             | oatibilità] - Excel                                                    |                                               |                                                |                                 |                                   |                             |                                    | E                     |       | ٥      |          |
|------------------|--------------------------------------------------|-------------------------------------------------------------|-----------------------------------------|---------------------------------------------|-------------------|----------------|------------------------------------------|------------------------------------------------------------------------|-----------------------------------------------|------------------------------------------------|---------------------------------|-----------------------------------|-----------------------------|------------------------------------|-----------------------|-------|--------|----------|
| File H           | Home Inserisci Layou                             | it di pagina Formule Dati                                   | Revisione                               | /isualizza 🛛 🖓 Cł                           | ne cosa si deside |                |                                          |                                                                        |                                               |                                                |                                 |                                   |                             |                                    |                       | Acced | 1 A Ca | ondividi |
| Colla<br>Appur   | glia Arial opia * G C S - opia formato nti rs Ca | • 10 • A A = = = =<br>·   □ -   ○ - A - = = = =<br>arattere | E   I I I I I I I I I I I I I I I I I I | sto a capo<br>iisci e allinea al cer<br>nto | ntro - E - %      |                | Formattazione<br>condizionale            | Formatta come<br>tabella - o<br>Stili                                  | Stili<br>cella                                | Elimina Formato                                | ∑ Son<br>↓ Rier<br><i>e</i> Can | nma autor<br>mpimento<br>icella ~ | natica *<br>* (<br>Modifica | AT<br>ZT<br>Drdina e<br>filtra * s | Trova e<br>eleziona * |       |        |          |
| J12              | * I × < ;                                        | fx                                                          |                                         |                                             |                   |                |                                          |                                                                        |                                               |                                                |                                 |                                   |                             |                                    |                       |       |        |          |
|                  | P                                                | C                                                           | D                                       | E                                           | E                 | 0              | Н                                        | 1                                                                      |                                               | K                                              |                                 | м                                 | м                           | 0                                  | P                     | 0     | P      | 0        |
| Numero           | Nome                                             | Descrizione                                                 | Valuta                                  | Valore massimo                              | Unità di misura   | * Prezzo       | Quantità                                 | Tempi di<br>Consegna (da<br>indicare per<br>materiali) in<br>settimane | Condizione di<br>resa (solo per<br>materiali) | Quantitativo<br>minimo (solo<br>per materiali) |                                 | N                                 | N                           | 0                                  |                       | 9     | ĸ      |          |
| 16.1.1           | Voce d'ordine 1                                  |                                                             | EUR                                     |                                             | per unità         |                | Tipo di risp<br>Numero di<br>Valori acce | osta: Importo moneta<br>:ifre decimali: 2<br>ttabili: Serie limitata.  | nnio<br>Da€0,00 EUR av                        | alore massimo                                  |                                 |                                   |                             |                                    |                       |       |        |          |
| )<br>0<br>1      |                                                  |                                                             |                                         |                                             |                   |                |                                          |                                                                        |                                               |                                                |                                 |                                   |                             |                                    |                       |       |        |          |
| 3 4 5 6          |                                                  |                                                             |                                         |                                             |                   |                |                                          |                                                                        |                                               |                                                |                                 |                                   |                             |                                    |                       |       |        |          |
| 7<br>8<br>9      |                                                  |                                                             |                                         |                                             |                   |                |                                          |                                                                        |                                               |                                                |                                 |                                   |                             |                                    |                       |       |        |          |
| 1 2 3            |                                                  |                                                             |                                         |                                             |                   |                |                                          |                                                                        |                                               |                                                |                                 |                                   |                             |                                    |                       |       |        |          |
| 4<br>5<br>6      |                                                  |                                                             |                                         |                                             |                   |                |                                          |                                                                        |                                               |                                                |                                 |                                   |                             |                                    |                       |       |        |          |

Scarica contenuto

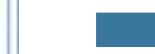

IG

Attraverso invece il pulsante **«Scarica allegati»** potrai accedere ad una pagina che ti permette di selezionare le sezioni del contenuto di gara per cui vuoi scaricare la documentazione.

Seleziona le sezioni che ti interessano (puoi selezionarle anche tutte insieme) e poi clicca sul pulsante **«Scarica allegati»** per scaricare un file zip con tutta la documentazione relativa alla/e sezioni selezionate

| the second by the burnets manual               |                                                                                                    |                |
|------------------------------------------------|----------------------------------------------------------------------------------------------------|----------------|
| in qualita di: Mario Rossi                     |                                                                                                    |                |
| Scarica allegati                               |                                                                                                    | Fin            |
| Scegliere le voci per cui è necessario scarica | are gli allegati. Il tempo richiesto per il download è proporzionale al numero e alla dimensione totali degli allegati. |                |
| Riepilogo allegati selezionati                 |                                                                                                    | Scarica allega |
| Dimensione totale (MB): 0                      | Voci selezionate: 1                                                                                                    |                |
| Dimensione massima (MB): 0                     |                                                                                                    |                |
| Numero totale: 0                               |                                                                                                    |                |
|                                                |                                                                                                    |                |
| Voci selezionate                               |                                                                                                    |                |
| Voci selezionate Titolo II.1 Disciplinare di   | Gara - Minor Prezzo                                                                                                    |                |
| Voci selezionate                               | Gara - Minor Prezzo                                                                                                    |                |
| Voci selezionate                               | Gara - Minor Prezzo                                                                                                    |                |
| Voci selezionate                               | i Gara - Minor Prezzo                                                                                                   |                |
| Voci selezionate                               | I Gara - Minor Prezzo                                                                                                   |                |
| Voci selezionate                               | i Gara - Minor Prezzo                                                                                                   |                |

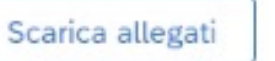

50